Kwalifikacja E13 praktyczna. 1.Zaciśniecie kabla według sekwencji T568B.

https://www.youtube.com/watch?v=9efj ornTIFw

 Podłączamy zaciśniętym kablem AP do serwera i do sieci zasilającej.

## • 2.Adres IP.

| Sieć lokalna (LAN) (   | Jstawienia                        |                           |
|------------------------|-----------------------------------|---------------------------|
| Konfiguracja adresu II | ) i maski podsieci na interfejsie | LAN Nazwa grupy Default 💌 |
| Adres IP:              | 192.168.1.1                       | Zmieniamy IP na 10.0.0.1  |
| Maska podsieci:        | 255.255.255.0                     | z maska 255.255.255.0     |
| 🔲 Włącz IGMP Sno       | oping                             |                           |

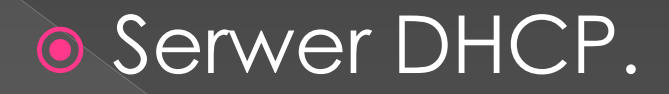

| $\bigcirc$ | Wyłącz serwer DHCP         |                       |                          |
|------------|----------------------------|-----------------------|--------------------------|
| ۲          | Włącz serwer DHCP          |                       |                          |
| 1          | Początkowy adres IP:       | 192.168.1.2           | ×                        |
|            | Końcowy adres IP:          | 192.168.1.254         |                          |
|            | Czas dzierżawy (godziny):  | 24                    |                          |
|            | Lista dzierżaw statycznych | n adresów IP: (maksym | alnie 32 wpisy)          |
|            | Adres MAC Adres I          | P Usuń                |                          |
|            | Dodaj Usu                  | ń                     |                          |
| Wlacza     | my server DHCP i ustv      | vaiamy zakres dzier.  | zawy 10.0.0.10-10.0.0.20 |

## Sieć bezprzewodowa.

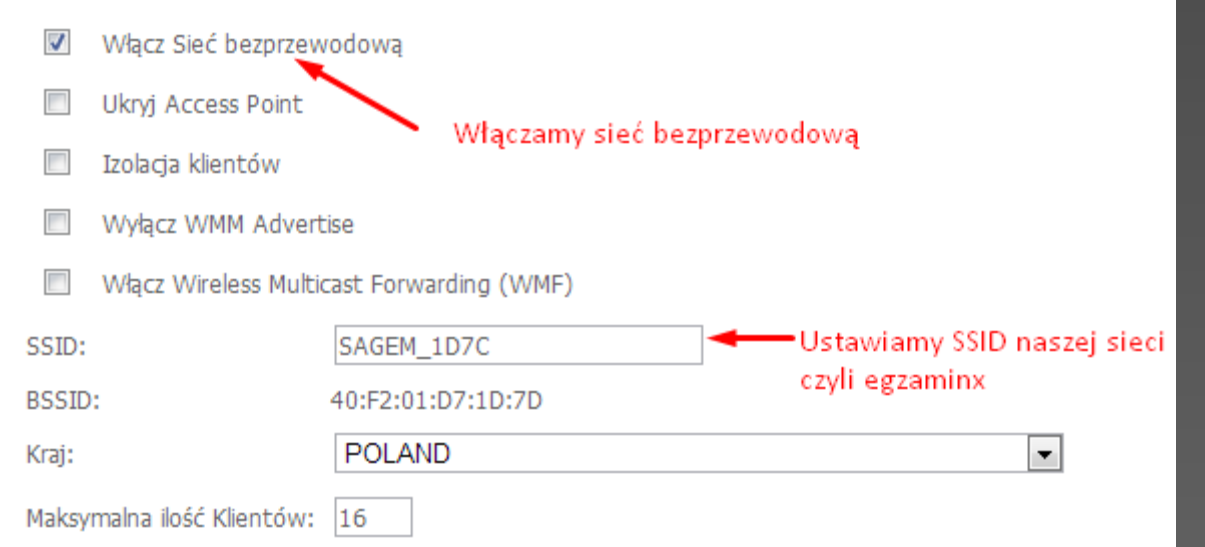

#### Ręczna konfiguracja AP

Możesz ustawić metodę autentykacji wybierając szyfrowanie danych, określając czy klucz sieci jest wymagany do autentykacji i ustalając siłę szyfrowania. Kliknji "Zastosuj/Zapisz", aby zastosować zmiany.

| Wybierz SSID:                 | SAGEM_1D7C -    | Wybieramy zabezpieczenie<br>WPA2-PSK |
|-------------------------------|-----------------|--------------------------------------|
| Uwierzytelnianie Sieciowe:    | Mixed WPA2/WPA  | -PSK                                 |
| Hasło WPA/WAPI:               | ••••••          | <u>Kliknij tutaj żeby wyświetlić</u> |
| Okres Aktualizacji Grupy WPA: | 0               |                                      |
| Szyfrowanie WPA               | TKIP+AES -      | Ustawiamy haslo egzx                 |
| Szyfrowanie WEP:              | Wyłączone 👻     |                                      |
|                               |                 |                                      |
|                               | Zastosui/Zapisz |                                      |

 Tworzymy na pulpicie serwera na koncie Administrator folder "Konfiguracja" i zapisujemy w nim screeny ze zmiany IP, DHCP, Sieci bezprzewodowej pod nazwami "IP\_urządzenia, DHCP\_urządzenia, SSID oraz WPA2-PSK. Na serwerze w tym samym folderze co screeny tworzymy plik hasło.txt z loginem i hasłem konta administratora routera z funkcja AP.

#### Kontrola Dostępu -- Hasła

Dostęp do tego routera DSL jest kontrolowany poprzez 3 konta użytkowników:

Konto Administratora "admin" ma nieograniczony dostęp do konfiguracji routera.

Konto Wsparcia "support" jest używane przez techników wsparcia.

Konto Użytkownika "user" ma dostęp do przeglądu ustawień routera, oraz możliwości wczytania nowego software.

Wpisz w pola poniżej hasła do poszczególnych kont i kliknij na przycisk "Zastosuj/Zapisz". Maksymalna długość to 16 znaków.

| Nazwa Użytkownika: | admin 🔽 🚽                               |
|--------------------|-----------------------------------------|
| Stare haslo:       | Ustawiamy login i hasło na nasz router. |
| Nowe hasto:        |                                         |
| Potwierdź hasło:   |                                         |

#### Na serwerze konfigurujemy interfejs sieciowy.

х

🐇 Server [Running] - Oracle VM VirtualBox

Machine View Devices Help

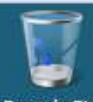

**Recycle Bin** 

|                 | Connect to a network          |
|-----------------|-------------------------------|
|                 | Turn on activity animation    |
|                 | Diagnose and repair           |
| 灯 Start 🛛 🚠 🗮 🏉 | Retwork and Sharing Center    |
|                 | 🙍 💿 🖉 🖓 💷 💷 🔟 🚺 Right Control |

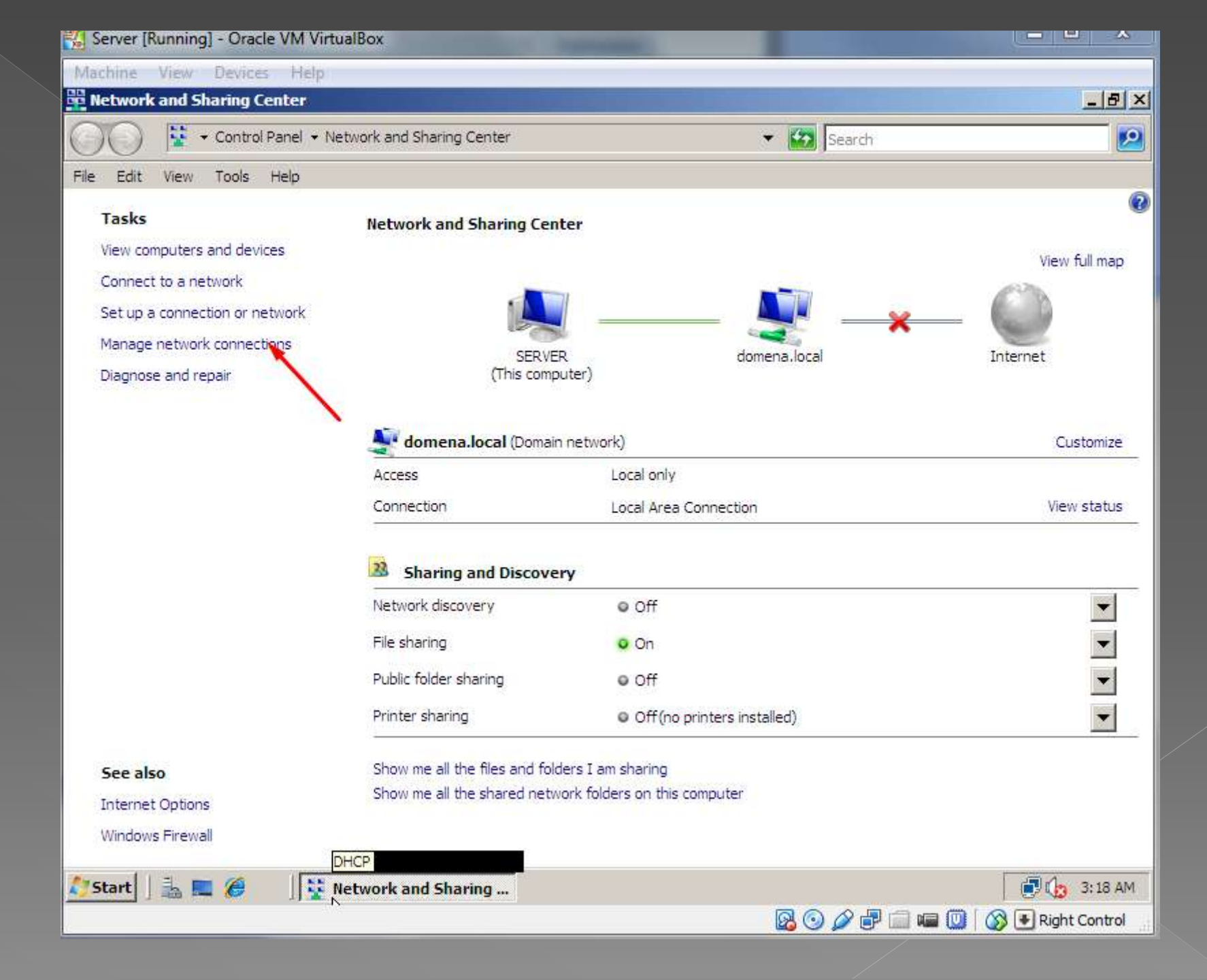

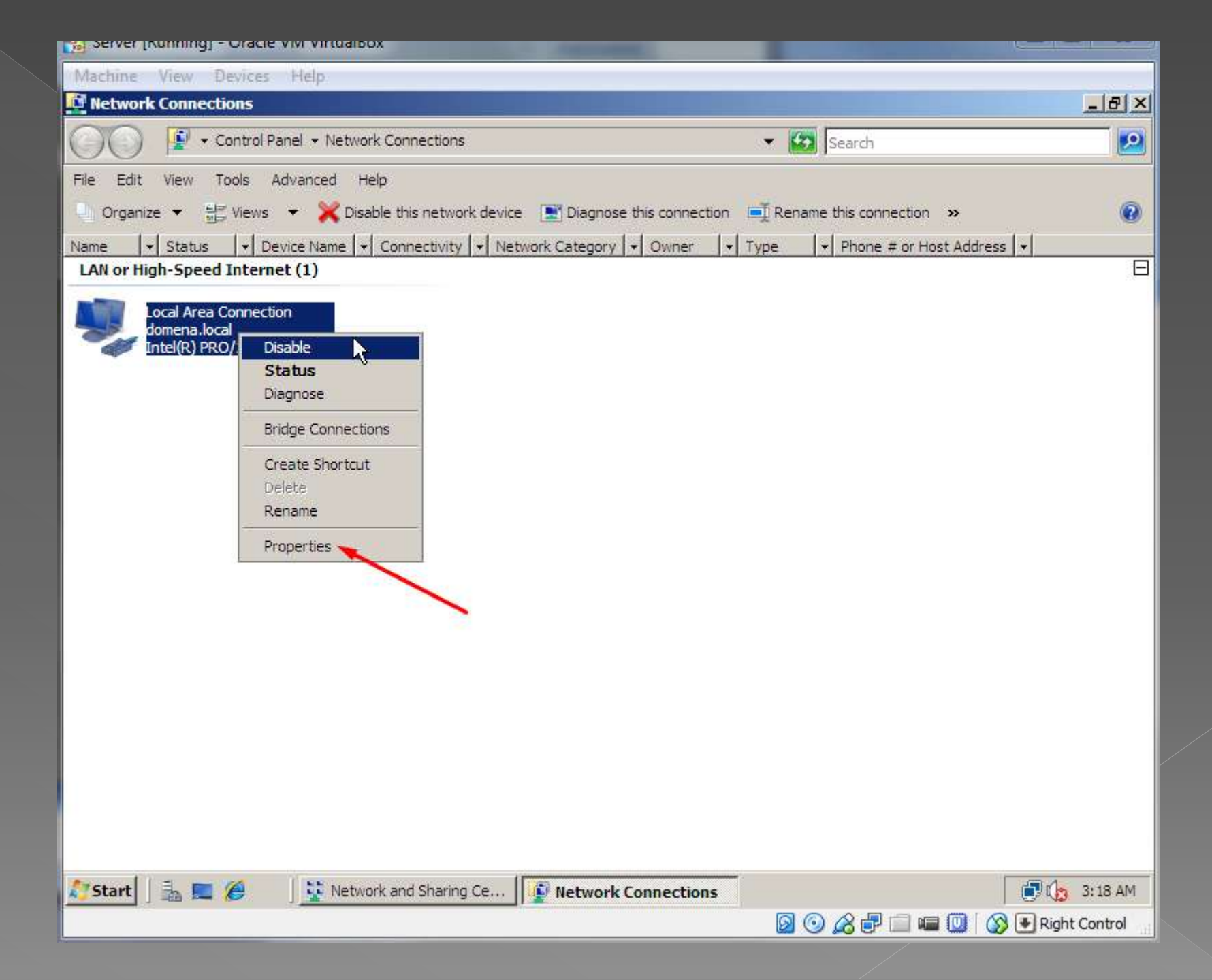

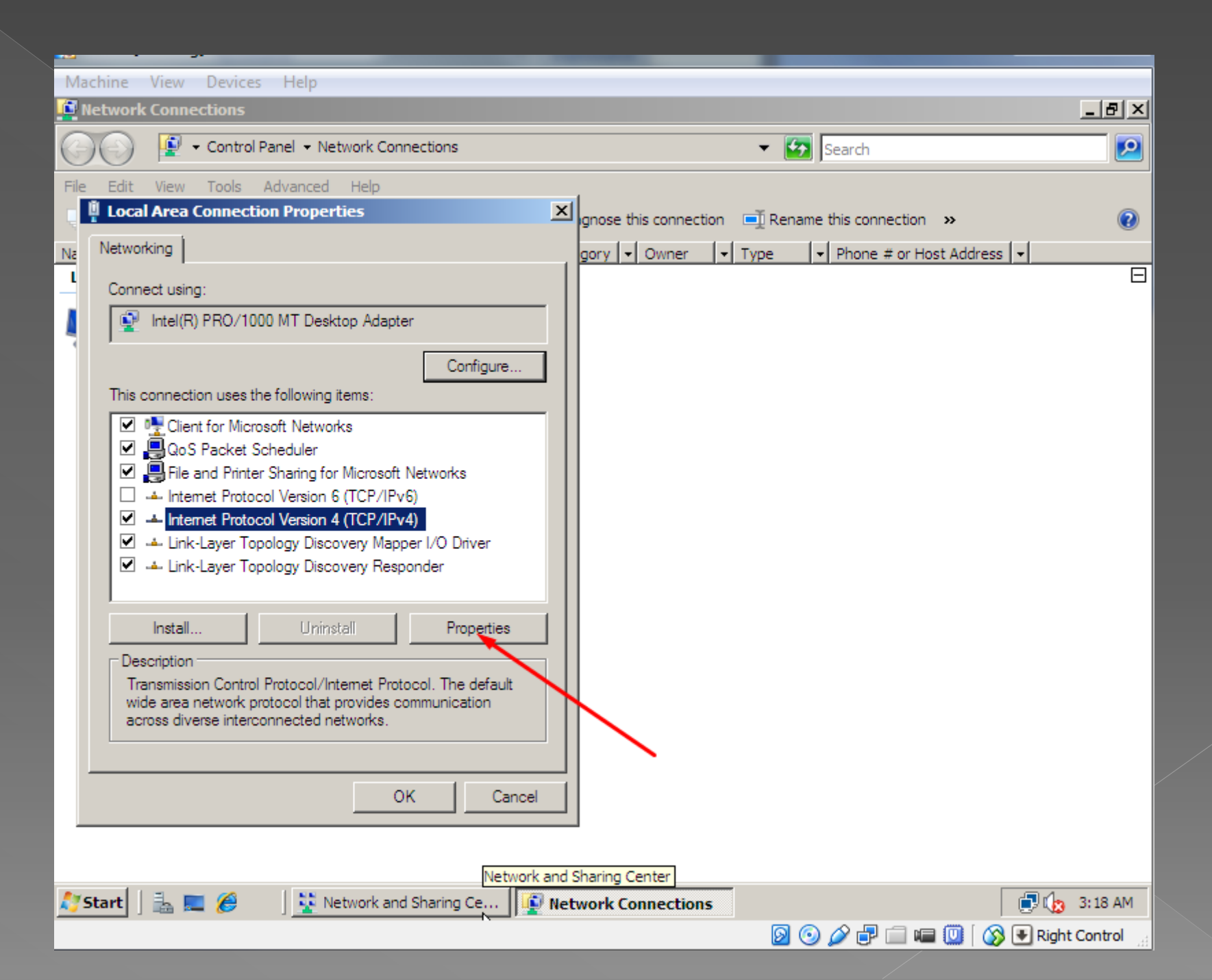

| 🗱 Server [Running] - Oracle VM VirtualBox                    |                                                  |
|--------------------------------------------------------------|--------------------------------------------------|
| Machine View Devices Help                                    |                                                  |
| Network Connections                                          | ×                                                |
| COO 😰 - Control Panel - Network Connections                  | 👻 🔀 Search                                       |
| File Edit View Tools Advanced Help                           |                                                  |
| Local Area Connection Properties                             | gnose this connection 🛋 Rename this connection » |
| Na Networking                                                | gory + Owner + Type + Phone # or Host Address +  |
| Internet Protocol Version 4 (TCP/IPv4) Properties            | <u>?</u> ×                                       |
| General General                                              |                                                  |
| You can get IP settings assigned automatically if your netwo | ork supports                                     |
| T for the appropriate IP settings.                           | The iso alor                                     |
| C Obtain an IP address automatically                         |                                                  |
| Use the following IP address:                                |                                                  |
| IP address: 10 . 0 . 0 .                                     | 2                                                |
| Subnet mask: 255 . 255 . 255 .                               | 0                                                |
| Default gateway: 10 . 0 . 0 .                                | 1 Zmieniamy adresy na te podane w zadaniu.       |
| C Obtain DNS server address automatically                    |                                                  |
| Use the following DNS server addresses:                      |                                                  |
| Preferred DNS server: 10 , 0 , 0 ,                           | 1                                                |
| Alternate DNS server: , , ,                                  |                                                  |
|                                                              |                                                  |
|                                                              | Advanced                                         |
| ОК                                                           | Cancel                                           |
|                                                              | Network Connections                              |
| Start 🗍 🚠 📰 🏈 🔢 💥 Network and Sharing Ce                     | Network Connections                              |
|                                                              | 🔯 💿 🖉 🖶 💷 💷 🔯 🐼 💽 Right Control                  |

Instalujemy kartę sieciową wi-fi (sterowniki są na pulpicie konta administratora.)

 Na stacji roboczej podłączamy się do skonfigurowanej sieci bezprzewodowej.

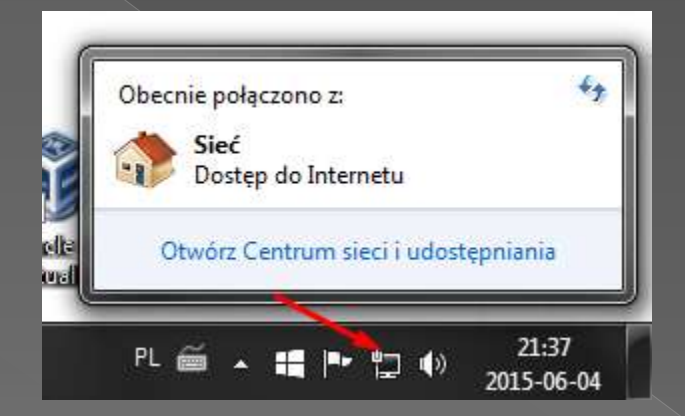

 Tutaj pojawi się nazwa sieci bezprzewodowej którą ustawiliśmy w zadaniu 2 czyli egzaminx. Klikamy w nią i wpisujemy ustawione hasło w zadaniu 2 czyli egzx

## Sprawdzamy poprawność komunikacji serwera ze stacja roboczą poleceniami ping, ipconfig /all

| Server [Running] - Oracle VM VirtualBox |                      | Statements and statements |               |                   |
|-----------------------------------------|----------------------|---------------------------|---------------|-------------------|
| Machine View Devices Help               |                      |                           |               |                   |
| Recycle Bin                             |                      |                           |               |                   |
| Programs                                |                      |                           |               |                   |
| en cmd                                  | 8                    |                           |               |                   |
|                                         | Administrator        |                           |               |                   |
|                                         | Documents            |                           |               |                   |
|                                         | Computer             |                           |               |                   |
|                                         | Network              |                           |               |                   |
|                                         | Control Panel        |                           |               |                   |
|                                         | Administrative Tools |                           |               |                   |
|                                         | Help and Support     |                           |               |                   |
|                                         | Run                  |                           |               |                   |
|                                         |                      |                           |               |                   |
| O Search Everywhere                     |                      |                           |               |                   |
| Search the Internet                     |                      |                           |               |                   |
| cmd                                     | ○ ● +                |                           |               |                   |
| 🎦 Start 🗍 🚠 💻 🏈 👘 🗍 🕟                   |                      |                           |               | 🗊 🏠 3:30 AM       |
|                                         |                      |                           | 🤌 🗗 🗐 🖷 🔘   🔇 | 🖲 💽 Right Control |

### Na stacji roboczej sprawdzamy adres ip.

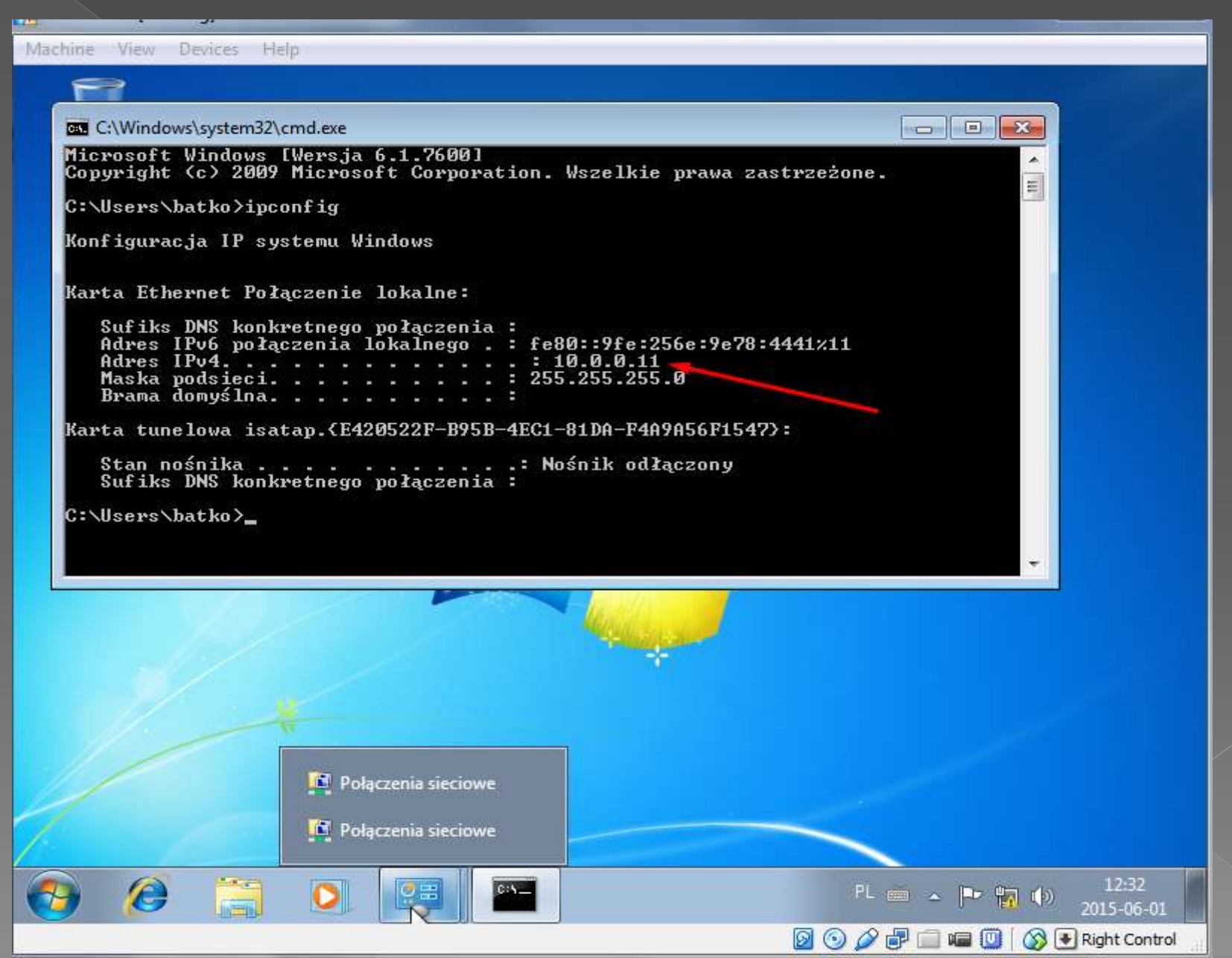

#### I na serwerze pingujemy.

🐔 Server [Running] - Oracle VM VirtualBox

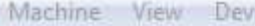

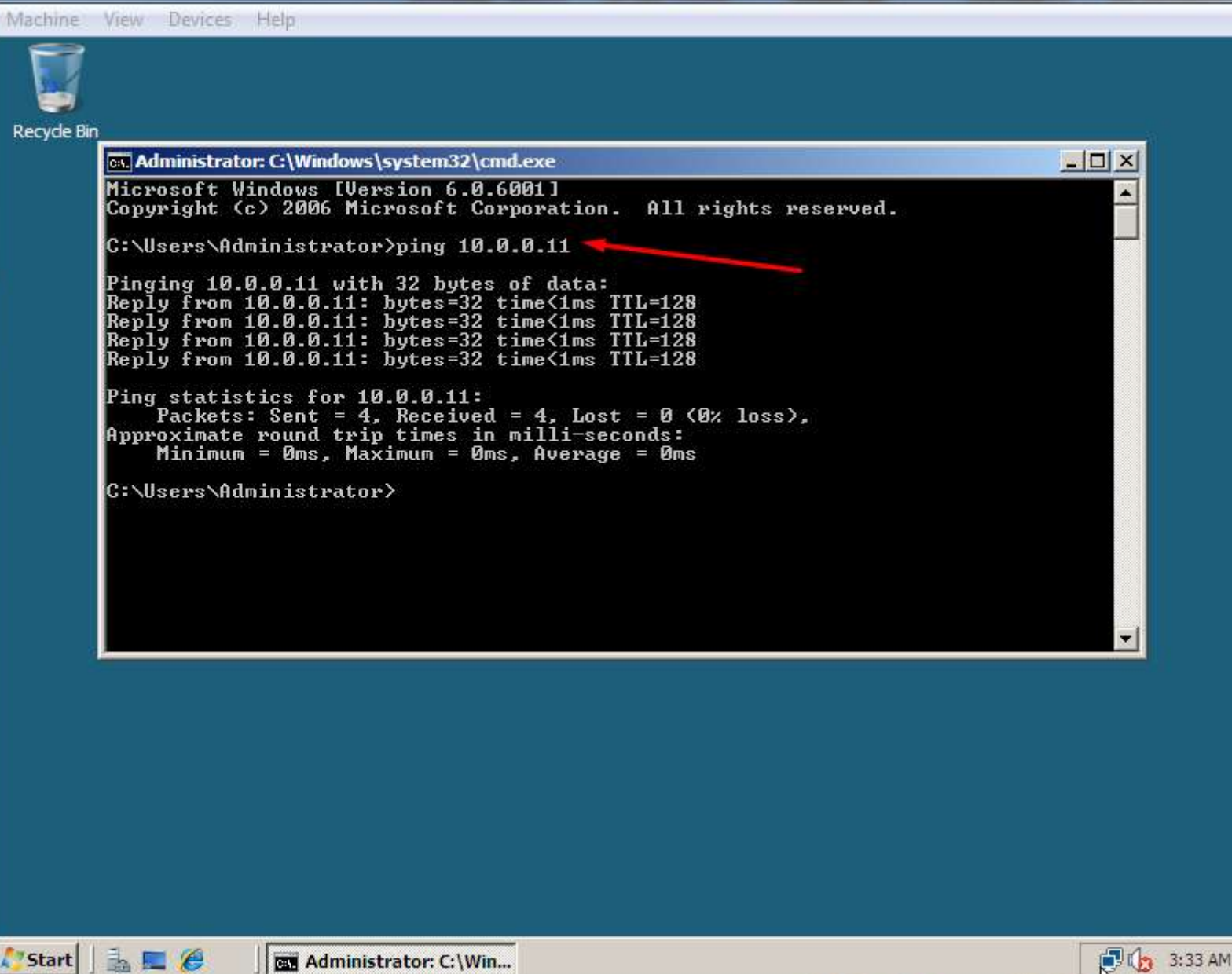

X

🙆 💿 🌽 📄 📾 🔟 🛛 🐼 Ŧ Right Control

## Teraz pingujemy na stacji roboczej. Adres serwera ustawiliśmy na 10.0.0.2.

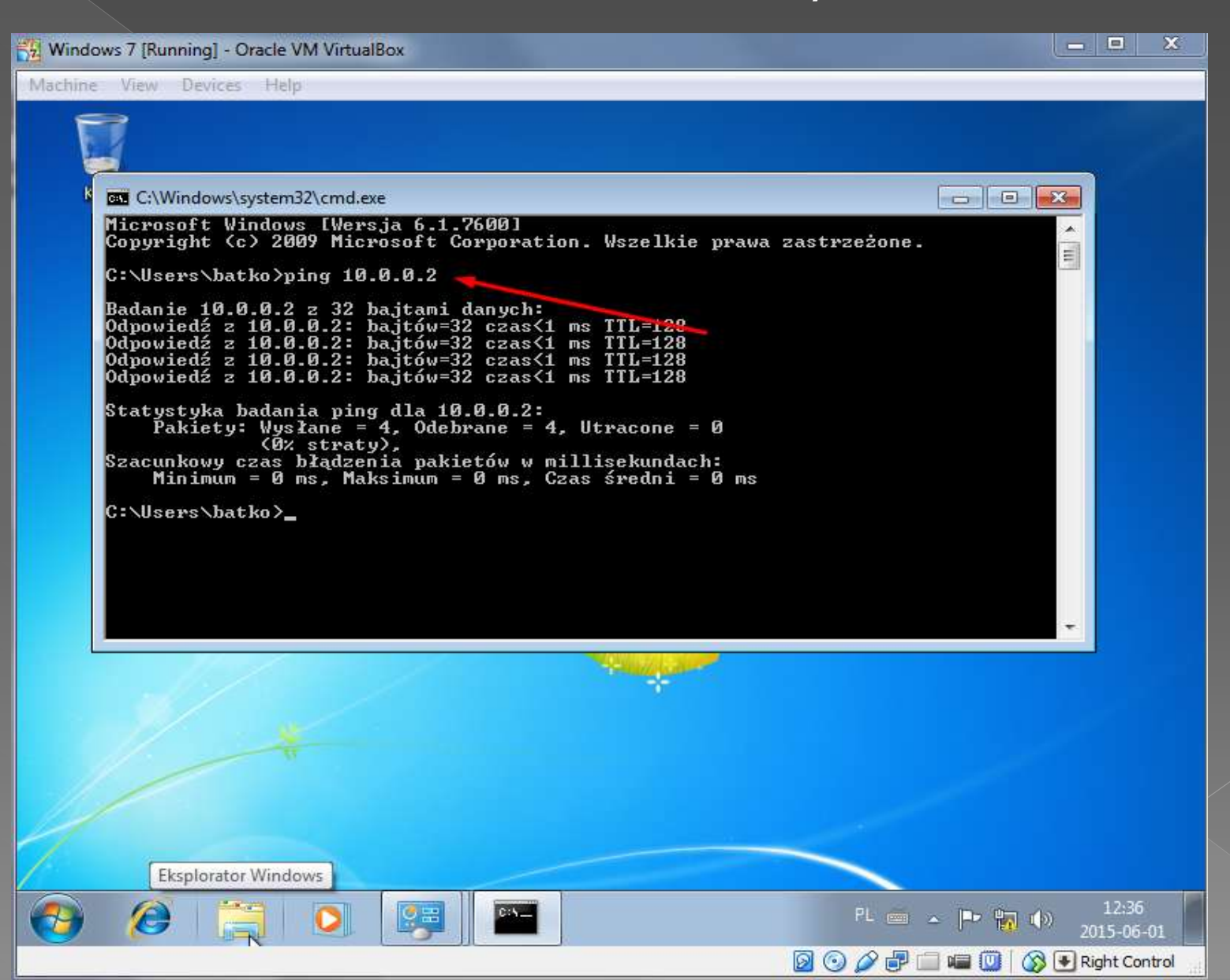

Tworzymy konta użytkowników i udostępniamy zasób sieciowy.

#### Tworzymy użytkownika jkowalski na serwerze i na stacji roboczej.

| Podaj nazwę i wybierz typ konta                                                                                                    |
|----------------------------------------------------------------------------------------------------|
| Ta nazwa będzie wyświetlana na ekranie Zapraszamy i w menu Start.                                                                                                    |
| jkowalski                                                                                                    |
| Uzytkownik standardowy<br>Użytkownicy kont standardowych mogą korzystać z większości oprogramowania i zmieniać ustawienia<br>systemowe, które nie dotyczą innych użytkowników ani zabezpieczeń komputera.                                                                                |
| Administrator<br>Administratorzy mają pełny dostęp do komputera i mogą wprowadzać wszystkie żądane zmiany. W<br>zależności od ustawień powiadamiania administratorzy mogą być proszeni o podanie hasła lub o<br>potwierdzenie przed wprowadzeniem zmian dotyczących innych użytkowników. |
| Zalecamy ochronę wszystkich kont przy użyciu silnych haseł.                                                                                                    |
| Dlaczego zalecane jest konto standardowe?                                                                                                    |
| Utwórz konto Anuluj                                                                                                    |
|                                                                                                    |
|                                                                                                    |

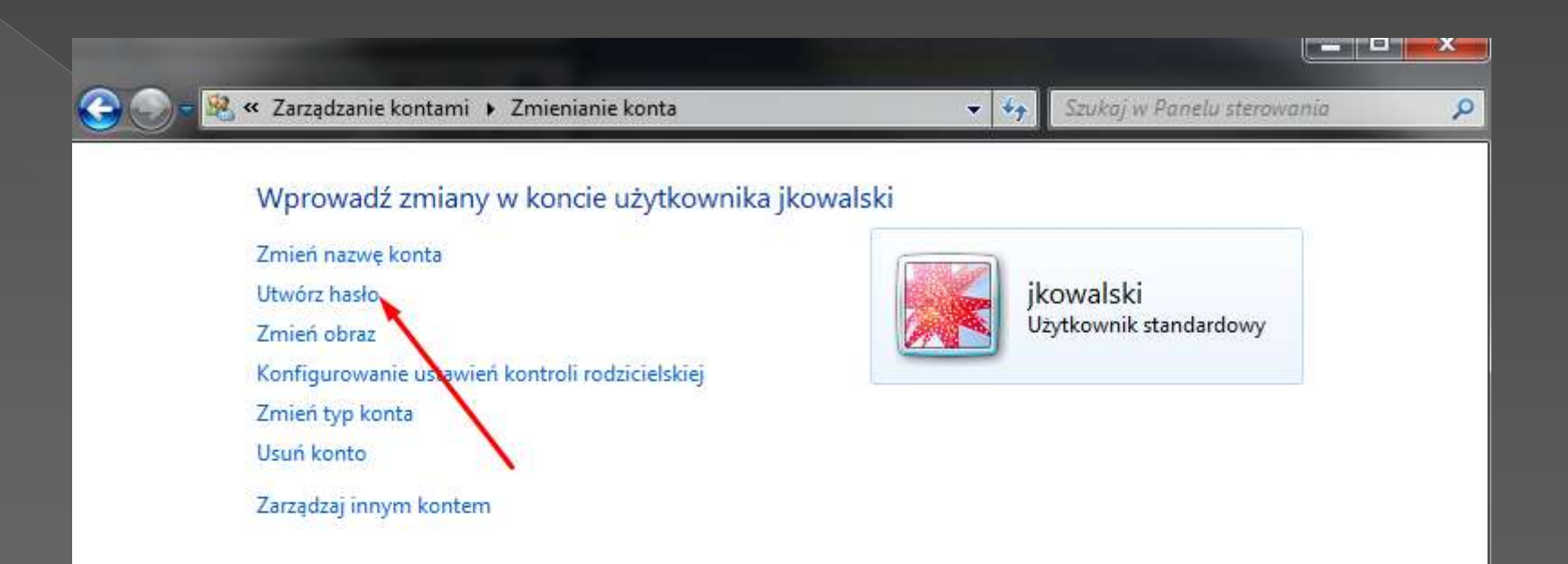

🧸 « Zarządzanie kontami 🕨 Zmienianie konta 🕨 Tworzenie hasła

#### Utwórz hasło dla konta użytkownika jkowalski

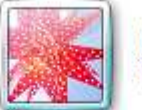

jkowalski Użytkownik standardowy

Tworzysz hasło dla użytkownika jkowalski.

Jeśli to zrobisz, jkowalski utraci wszystkie pliki zaszyfrowane przy użyciu systemu EFS, certyfikaty osobiste i zapisane hasła do witryn sieci Web lub zasobów sieciowych.

Aby w przyszłości uniknąć utraty danych, poproś użytkownika jkowalski o utworzenie dyskietki resetowania hasła.

Ustawiamy haslo podane w zadaniu zaq1@WSX

+ 44

#### .....

......

Jeśli hasło zawiera duże litery, muszą one być wpisywane tak samo za każdym razem. Jak utworzyć silne hasło

Wpisz wskazówkę do hasła

Wskazówka dotycząca hasła będzie widoczna dla każdego użytkownika tego komputera. Co to jest wskazówka dotycząca hasła?

Utwórz hasło

Anuluj

Q

Szukaj w Panelu sterowania

#### Na serwerze postępujemy tak samo.

#### Zmieniamy nazwę i grupę roboczą serwera.

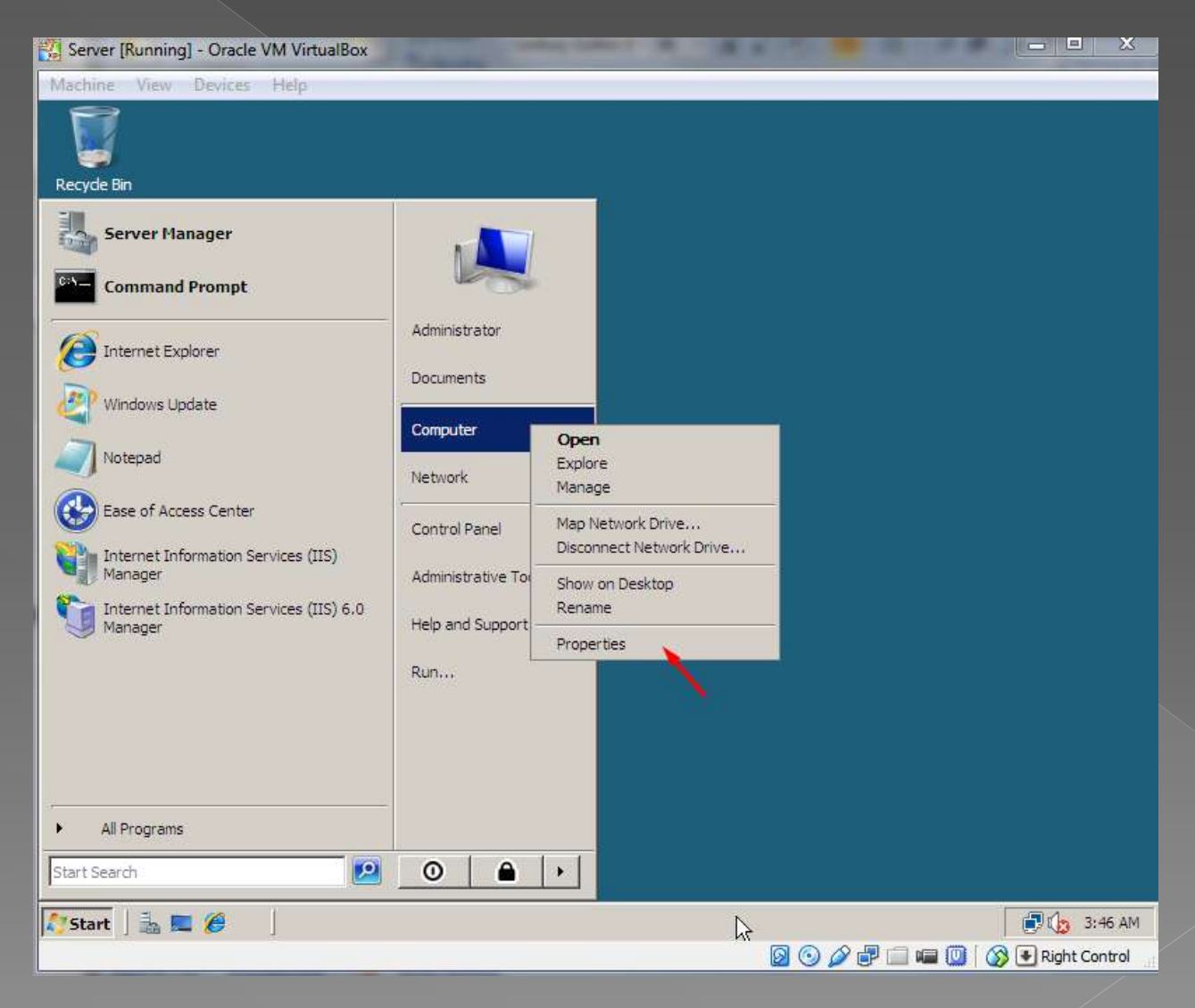

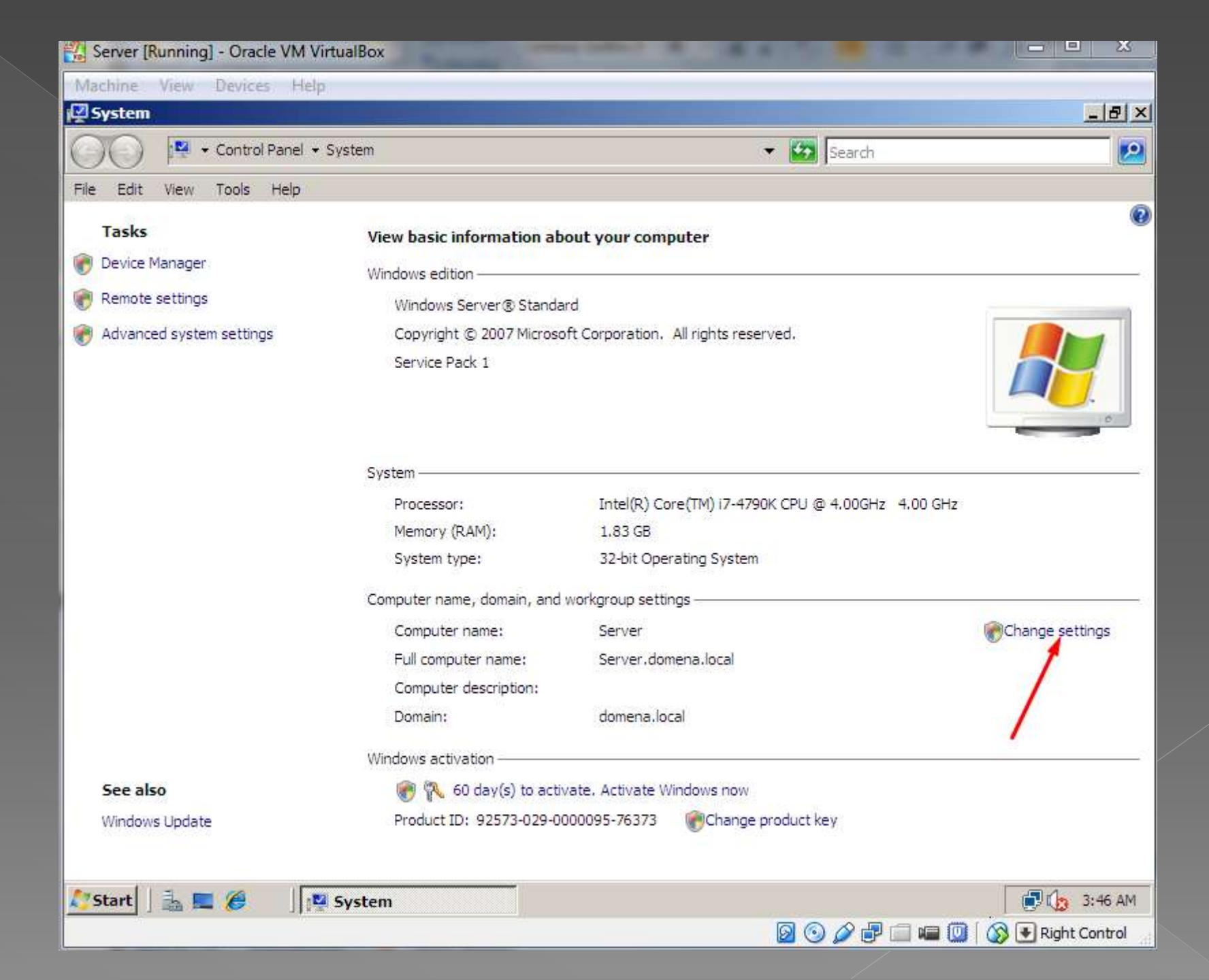

| 🔁 Server [Runnii | ng] - Oracle VM VirtualBox                                                               |                               |
|------------------|------------------------------------------------------------------------------------------|-------------------------------|
| Machine View     | Devices Help                                                                             |                               |
| 💆 System         |                                                                                          | _ 문 ×                         |
| 00 🖻             | ▼ Control Panel ▼ System                                                                 | 🔻 🔯 Search 🙋                  |
| File Edit View   | Tools Heip                                                                               |                               |
| Tasks            | System Properties                                                                        | ×                             |
| 🗑 Device Mana    | Computer Name   Hardware   Advanced   Remote                                             |                               |
| Remote setti     | Windows uses the following information to identify your computer<br>on the network.      | eserved.                      |
|                  | Computer description:<br>For example: "IIS Production Server" or<br>"Accounting Server". |                               |
|                  | Full computer name: Server.domena.local                                                  |                               |
|                  | Domain: domena.local                                                                     | 790K CPU @ 4.00GHz 4.00 GHz   |
|                  | To rename this computer or change its domain or Change<br>workgroup, click Change.       | ] em                          |
|                  |                                                                                          | Change settings               |
| See also         |                                                                                          |                               |
| Windows Up       | OK Cancel Apply                                                                          | pe product key                |
|                  |                                                                                          |                               |
| 灯 Start 🗍 🚠      | 💻 🏉 🛛 🕎 System                                                                           | 🗊 🕼 3:48 AM                   |
|                  |                                                                                          | 💿 💿 🎓 🖃 💷 💷 🚫 💽 Right Control |

| Server [Runnin                       | ng] - Oracle VM VirtualBox                                                                                                    |                            | 1. 18 S                |                   |
|--------------------------------------|----------------------------------------------------------------------------------------------------|----------------------------|------------------------|-------------------|
| Machine View                         | Devices Help                                                                                                    |                            |                        | - 문 지             |
| 00                                   | ✓ Control Panel                                                                                                    | •                          | Search                 |                   |
| File Edit View                       | Tools Help                                                                                                    |                            | termine (              |                   |
| Tasks                                |                                                                                                    | Y                          |                        | 0                 |
| 🕐 Device Mana                        | Computer Name / Domain Changes                                                                                                    |                            |                        |                   |
| Remote setti                         | You can change the name and the membership of this<br>computer. Changes might affect access to network resources.<br>More information<br>Computer name:<br>Serverx<br>Full computer name:<br>Serverx domena.local Wpisujemy nazvve serwera<br>More | computer<br>r<br>ange      | cPU @ 4.00GHz 4.00 GHz |                   |
| <mark>See also</mark><br>Windows Upr | C Domain:<br>Workgroup:<br>Lanx Tutaj wpisujemy nazwe grupy<br>OK Cancel<br>OK Cancel                                                                                                    | roboczej v<br>Apply ge pro | duct key               | Change settings   |
| Start 3                              | 🔲 🍘 System                                                                                                    | operties                   |                        | 🗊 🕼 3:48 AM       |
| 1                                    |                                                                                                    |                            | 2 💿 🖉 🗗 📼 🔟 🕻 🖉        | 🔊 💽 Right Control |

#### Teraz to samo na stacji.

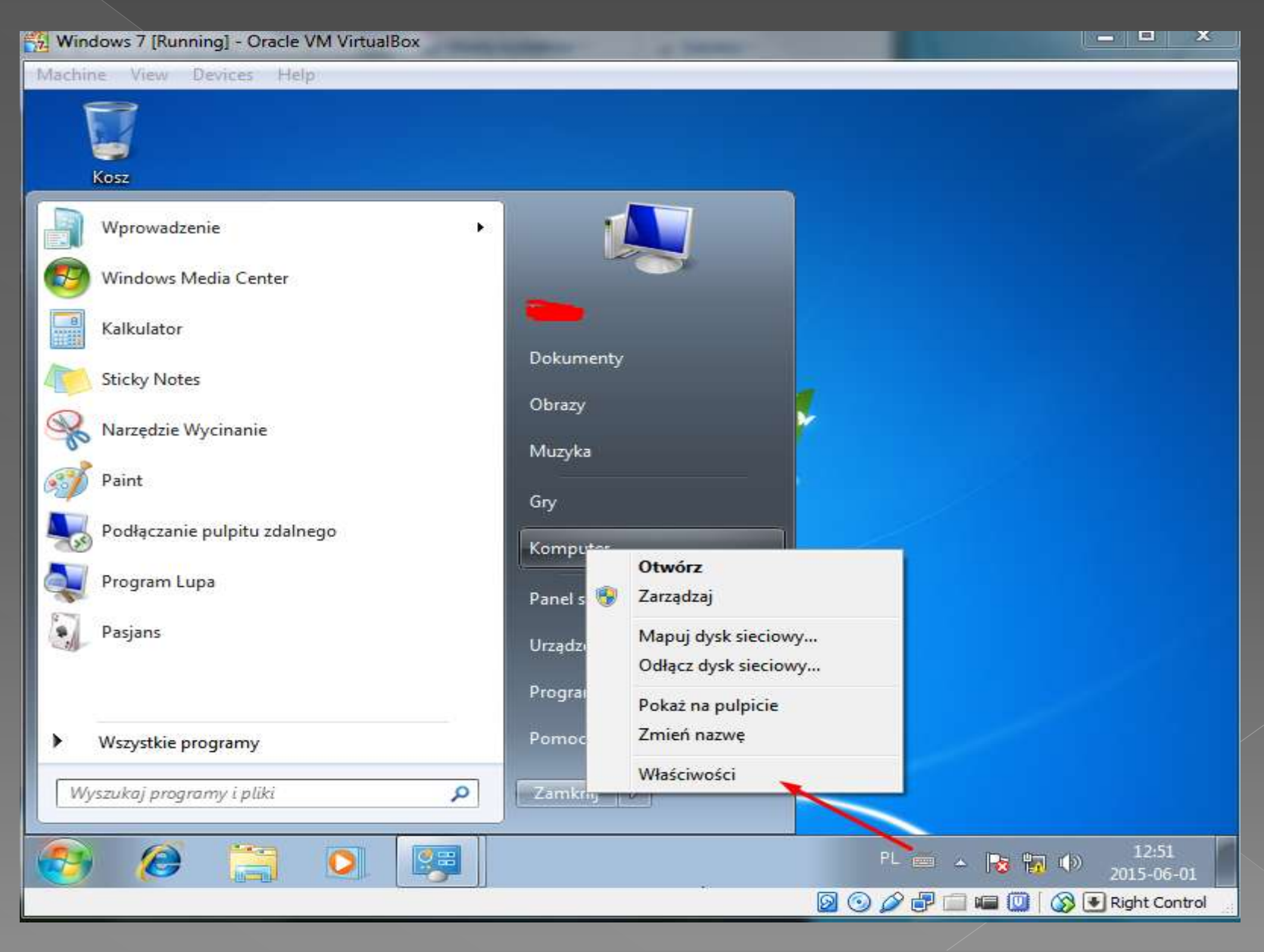

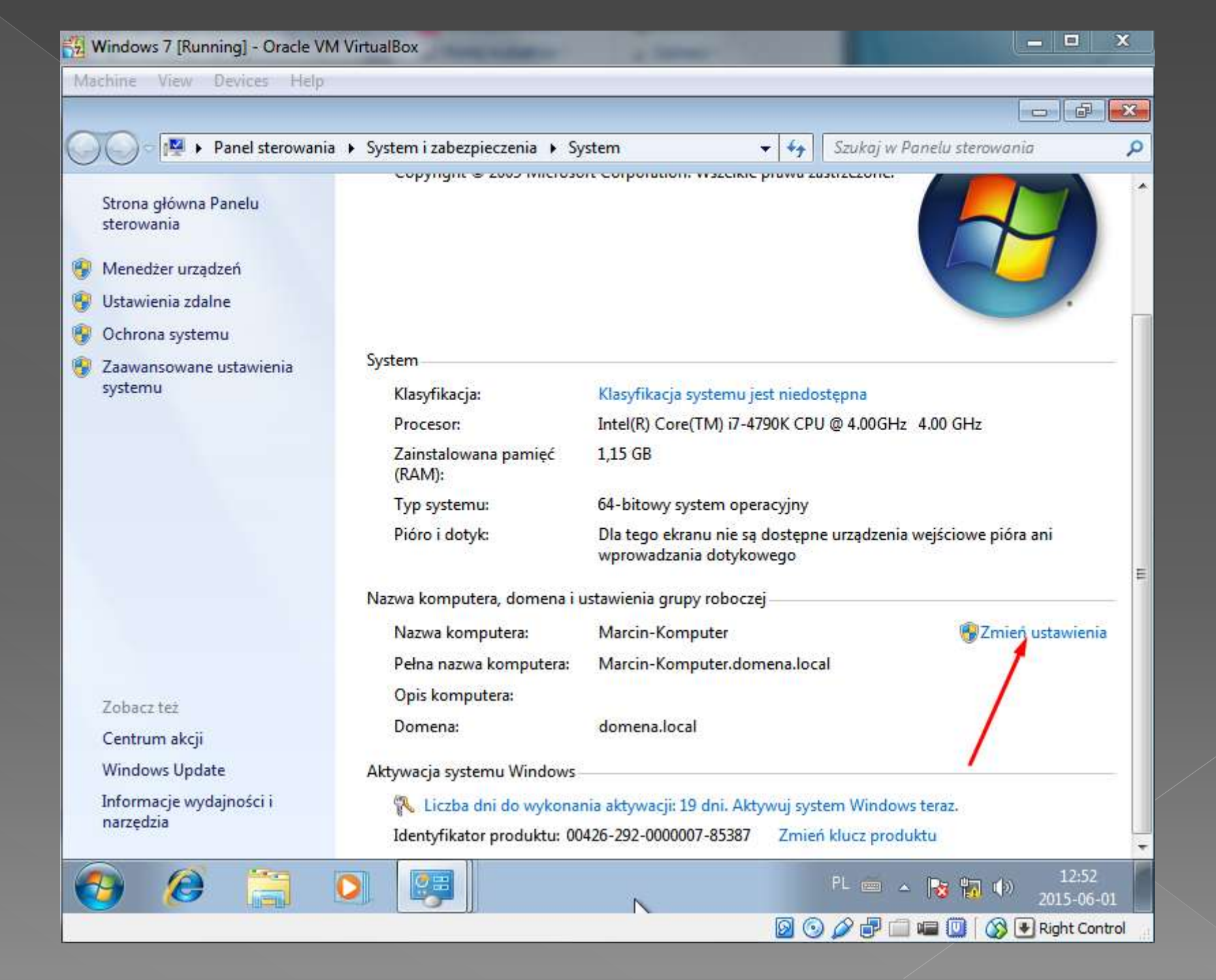

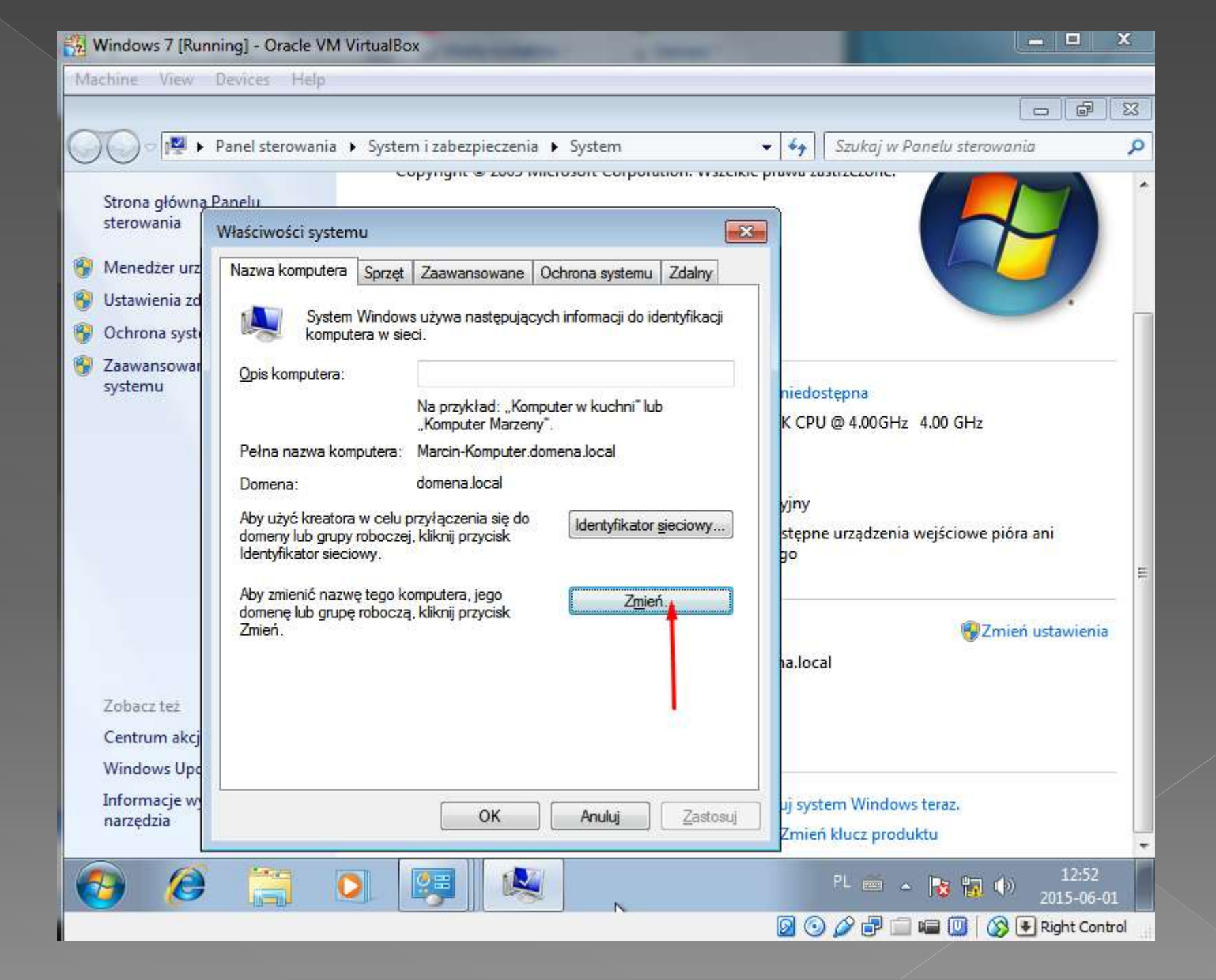

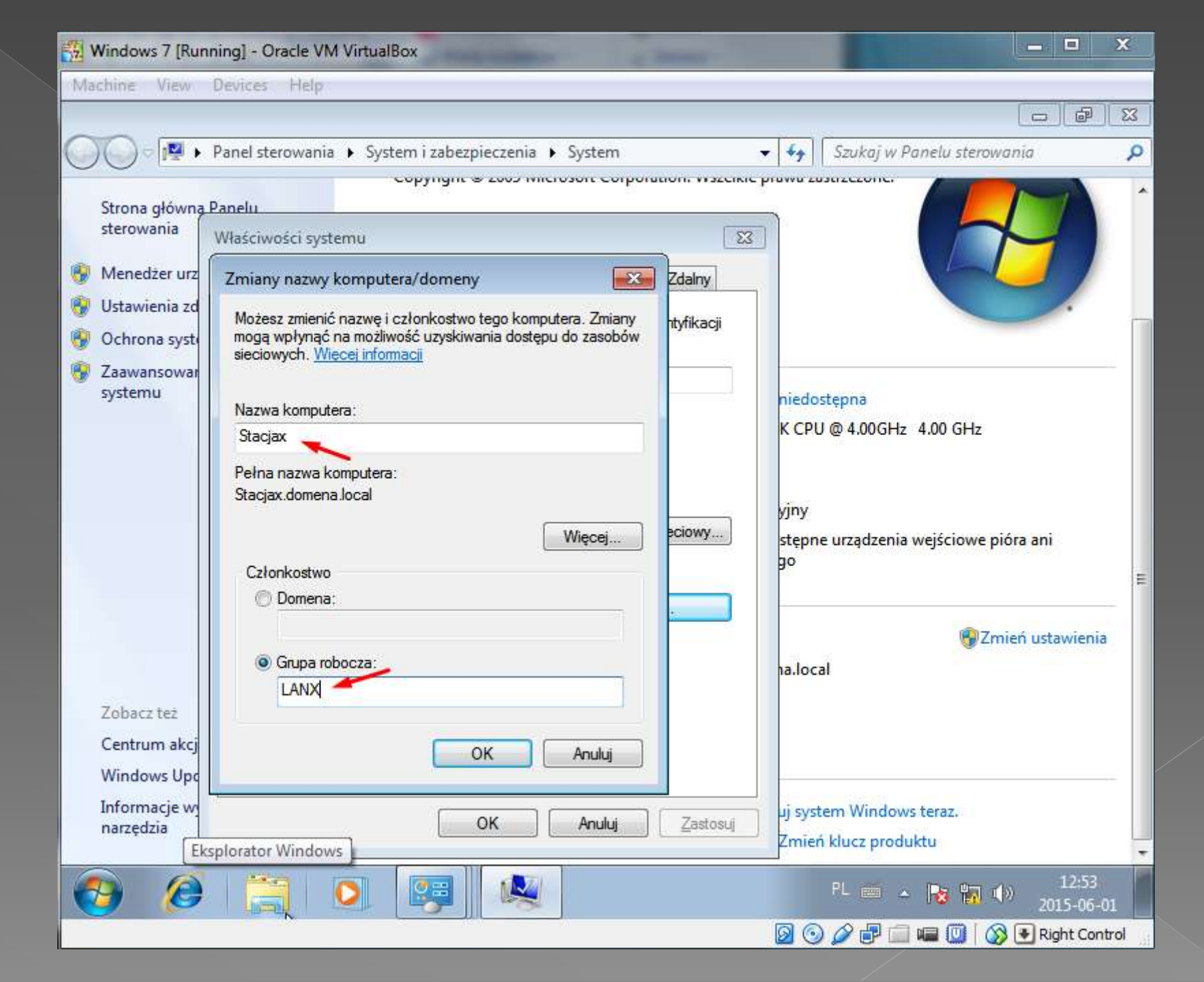

### Na serwerze na C tworzymy folder dane i ustawiamy uprawnienia.

| 🔁 Server [Running] - Oracle | VM VirtualBox                                                                                                    |                              |               |                           |
|-----------------------------|----------------------------------------------------------------------------------------------------|------------------------------|---------------|---------------------------|
| Machine View Devices        | Help                                                                                                    |                              |               |                           |
| 🊣 Local Disk (C:)           |                                                                                                    |                              |               | _ 8 ×                     |
| Computer                    | · ▼ Local Disk (C:) ▼                                                                                                    |                              | 👻 🐼 Search    |                           |
| File Edit View Tools H      | telp                                                                                                    |                              |               |                           |
| Organize 🔻 📗 Views          | 🝷 💽 Open 🛛 👧 Share                                                                                                    |                              |               | 0                         |
| Favorite Links              | Name -                                                                                                    | Date modified + Type         | ✓ Size ✓ Tags |                           |
| Documents                   | Perf ogs                                                                                                    | 5/31/2015 11:09 File Folde   | ir<br>ar      |                           |
| Pictures                    | Program Files                                                                                                    | 1/19/2008 4:48 AM File Folde | er -          |                           |
| Music                       | Users                                                                                                    | 5/31/2015 10:09 File Folde   | er -          |                           |
| Recently Changed            | J Windows                                                                                                    | 5/31/2015 11:09 File Folde   | er -          |                           |
| R Searches                  | BOOTSECT.BAK                                                                                                    | 5/31/2015 11:05 BAK File     | 8 KB          |                           |
| Nublic Public               | dane                                                                                                    | 6/1/2015 3:57 AM File Folde  | 4<br>1        |                           |
|                             |                                                                                                    |                              |               |                           |
|                             |                                                                                                    |                              |               |                           |
|                             |                                                                                                    |                              |               |                           |
|                             |                                                                                                    |                              |               |                           |
|                             |                                                                                                    |                              |               |                           |
|                             |                                                                                                    |                              |               |                           |
|                             |                                                                                                    |                              |               |                           |
|                             |                                                                                                    |                              |               |                           |
|                             |                                                                                                    |                              |               |                           |
|                             |                                                                                                    |                              |               |                           |
|                             |                                                                                                    |                              |               |                           |
|                             |                                                                                                    |                              |               |                           |
|                             |                                                                                                    |                              |               |                           |
|                             |                                                                                                    |                              |               |                           |
| Fallacia Sec                |                                                                                                    |                              |               |                           |
| Folders                     | Province of the second second s |                              |               |                           |
| 🍂 Start 🛛 🚠 📰 🏈             | Local Disk (C:)                                                                                                    |                              |               | 🗐 🧓 3:57 AM               |
|                             |                                                                                                    |                              | 🛛 🗿 🆉 🗗 🛙     | 📄 📾 🥘 🛛 🐼 💽 Right Control |

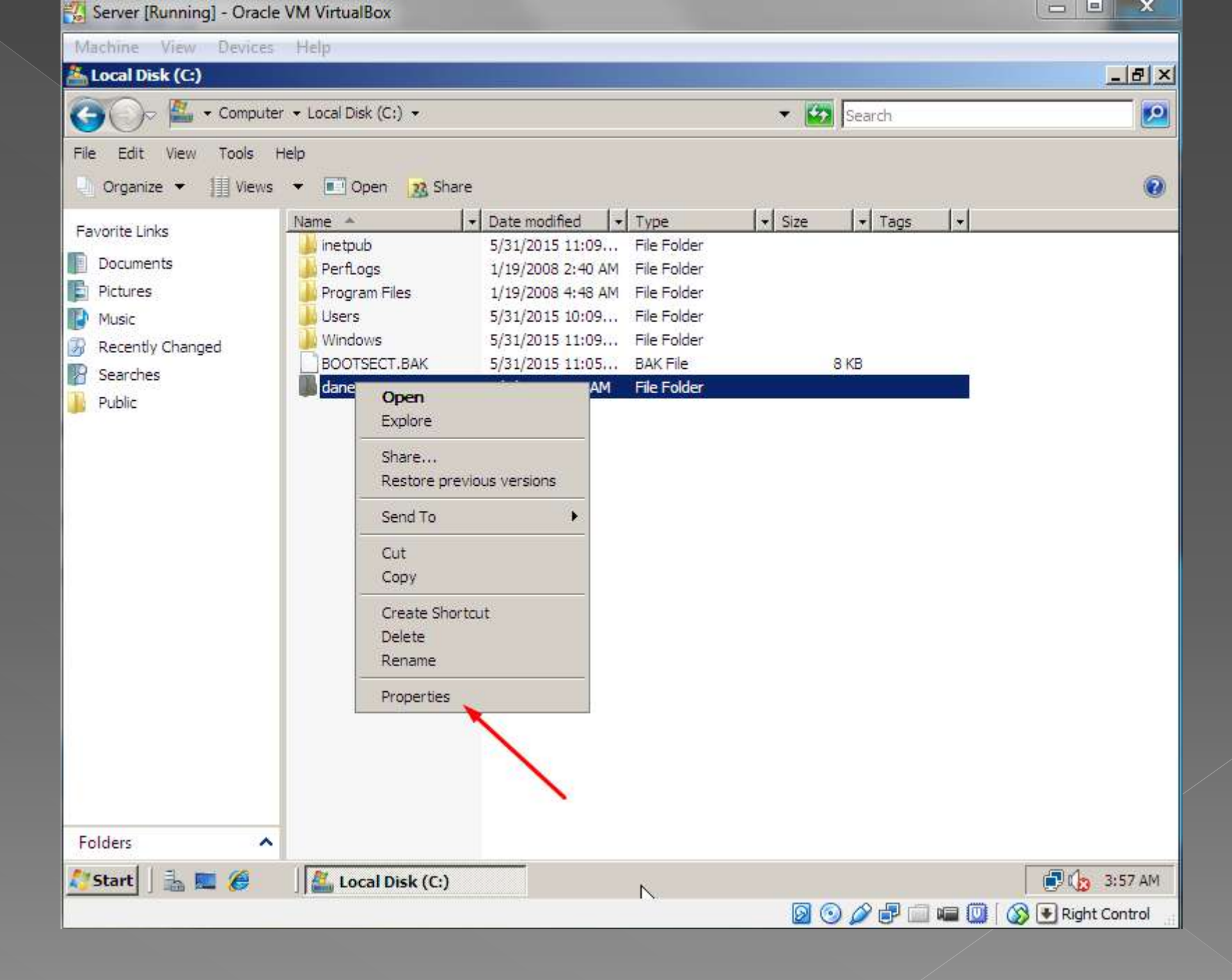

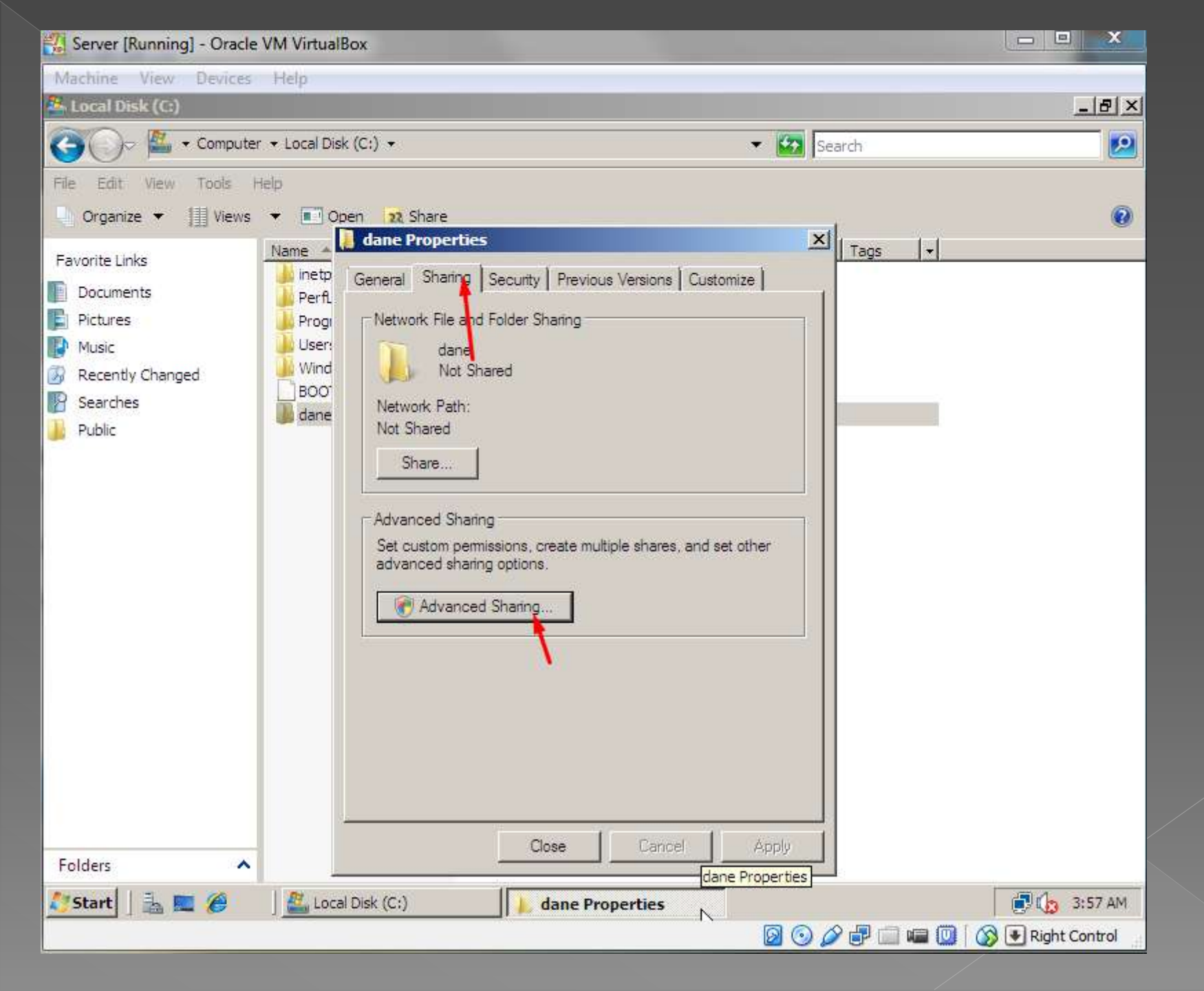

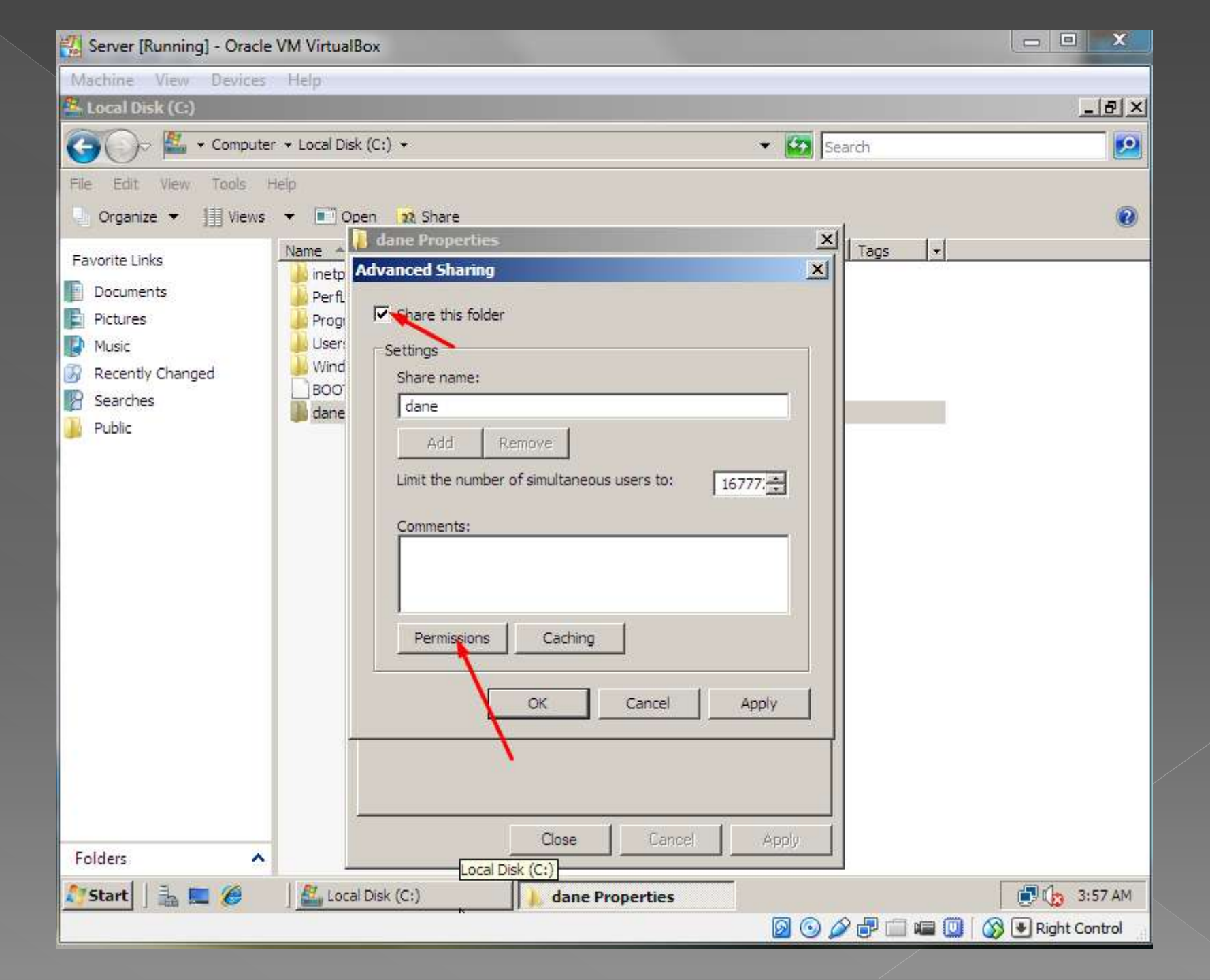

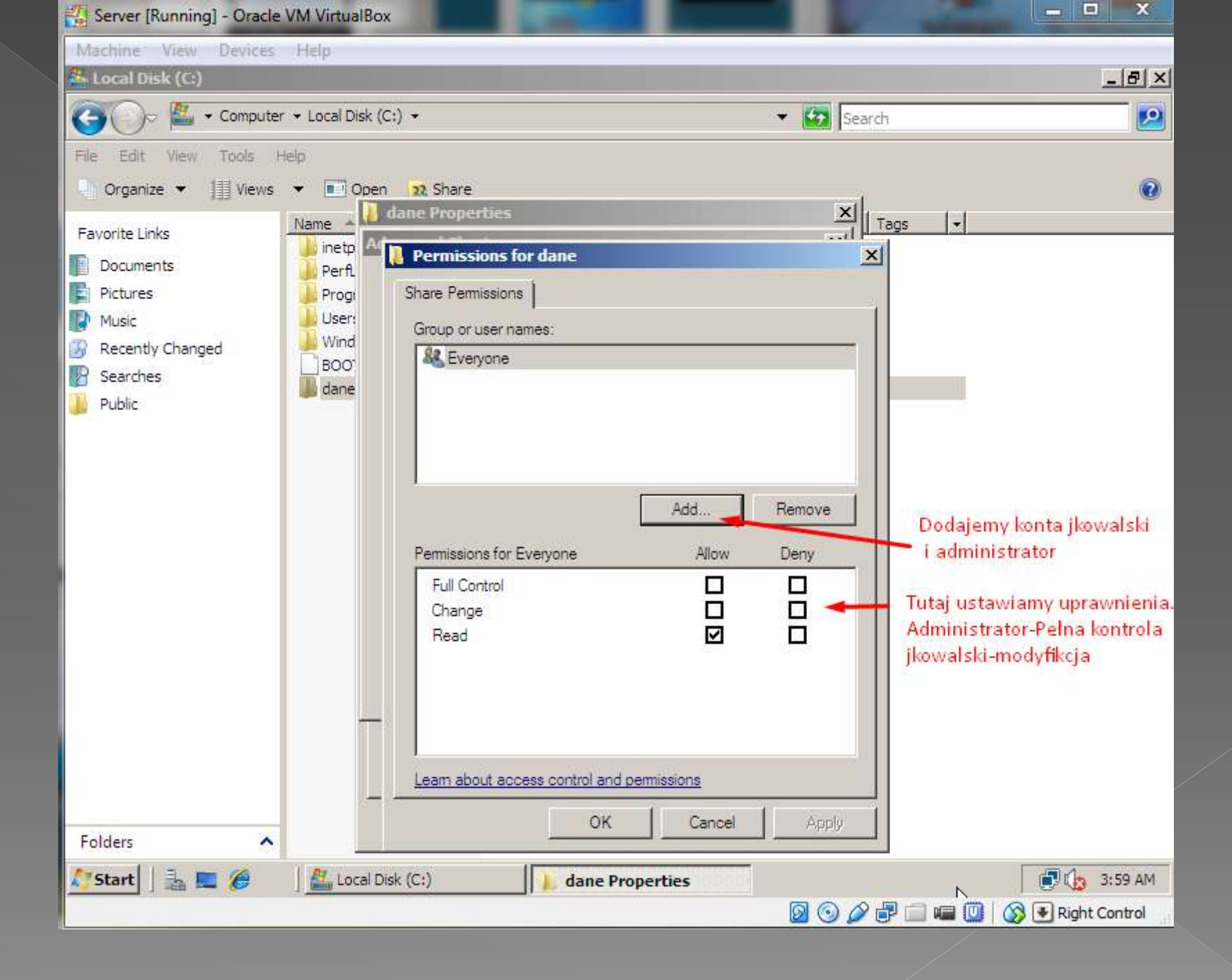

# Ola pewności możemy jeszcze ustawić uprawnienia w zabezpieczeniach.

| Machine View Devices Help                                                                                                    | 🐉 Server [Running] - Oracle                                              | VM Virtual                                                 | lox                                                                                                    | -                                             | And the second second |               |
|----------------------------------------------------------------------------------------------------|--------------------------------------------------------------------------|------------------------------------------------------------|----------------------------------------------------------------------------------------------------|-----------------------------------------------|-----------------------|---------------|
| Cocal Disk (C)                                                                                                    | Machine View Devices                                                     | Help                                                       |                                                                                                    |                                               |                       |               |
| Folders     Folders     Folders     Folders     Celebrak     Celebrak <td< th=""><th>🏪 Local Disk (C:)</th><th></th><th></th><th></th><th></th><th><u>_8×</u></th></td<>                                                                                                    | 🏪 Local Disk (C:)                                                        |                                                            |                                                                                                    |                                               |                       | <u>_8×</u>    |
| File Edit View Tools   Proganize Wews Open 22 Share   Favorite Links   Documents Inet   Documents Inet   Pictures Object name:   Chane Openral:   Prosi Searches   Public Boo   Full control Modfy   Recall permissions or advanced settings.   It folder contents   Public   Folders   Folders   Folders   Start   Call Disk (C:)   Image: Control   Observed: Searches   Public   Folders   Folders   Start   Image: Control   Call Disk (C:)   Image: Control   To change permissions or advanced settings.   Image: Control   To change permissions   Image: Control   To change permissions or advanced settings.   Image: Control   To change permissions   Image: Control   To change permissions or advanced settings.   Image: Control   To change permissions   Image: Control   To change permissions or advanced settings.   Image: Control   To change permissions   Image: Control   To change permissions   Image: Control   To change permissions   Image: Control   To change permissions   Image: Control   To change permissions   Image: Control   To change permi                                                                                                    | 🚱 🔾 🗢 🖾 🔹 Computer                                                       |                                                            | (C:) •                                                                                                    | 3                                             | 👻 🌠 Search            |               |
| Organize Wews     Favorite Links   Documents   Pictures   Pictures   Pictures   Per   Object name:   Cidane   Object name:   Cidane   Per   Object name:   Cidane   Per   Object name:   Cidane   Per   Object name:   Cidane   Per   Object name:   Cidane   Per   Object name:   Cidane   Prog   Group or user names:   Cicate Color OWNER   Searches   Public     Public     Folders     Folders     Folders     Cicate Disk (C:)     Advanced     Cicate Disk (C:)     Advanced     Cicate Disk (C:)     Cicate Disk (C:) <tr< td=""><td>File Edit View Tools H</td><td>ielp</td><td></td><td></td><td></td><td></td></tr<>                                                                                                    | File Edit View Tools H                                                   | ielp                                                       |                                                                                                    |                                               |                       |               |
| Favorite Links   Documents   Pictures   Music   Recently Changed   Searches   Public     Bot   CREATOR OWNER   SySTEM   Searches   Public     Bot   Recently Changed   Searches   Public     Folders     Folders     Folders     Cite and being and being | Organize 👻 📗 Views                                                       | - O                                                        | en 22 Share                                                                                                    |                                               |                       | 0             |
| To change permissions, click Edit.   Permissions for CREATOR   OWNER   Allow   Deny   Full control   Modify   Read & execute   List folder contents   Read   Write   For special permissions or advanced settings.   Advanced   Learn about access control and permissions                                                                                                    | Favorite Links Documents Fictures Music Recently Changed Searches Public | Name Z<br>R dan<br>inet<br>Per<br>Pro<br>Use<br>Win<br>BO( | General Sharing Secure Pre<br>Object name: C:\dane<br>Group or user names:<br>CREATOR OWNER<br>CREATOR OWNER<br>SYSTEM<br>Administrators (DOMENA\A)<br>Users (DOMENA\Users)                                        | vious Versions   Customize<br>dministrators)  |                       |               |
| Folders       OK       Cancel       Apply         Start       Image: Control Disk (C:)       Image: Control Disk (C:)       Image: Control Disk (C:)                                                                                                    |                                                                          |                                                            | To change permissions, click Edi<br>Permissions for CREATOR<br>OWNER<br>Full control<br>Modify<br>Read & execute<br>List folder contents<br>Read<br>Write<br>For special permissions or advance<br>click Advanced. | t. Edit<br>Allow Denj<br>ced settings, Advanc | y<br>Ned              |               |
| Image: Start       Image: Start       Image: Start <td< td=""><td>Folders 🔥</td><td>4</td><td>Learn about access control and p</td><td>Cancel</td><td>Apply</td><td></td></td<>                                                                                                    | Folders 🔥                                                                | 4                                                          | Learn about access control and p                                                                                                    | Cancel                                        | Apply                 |               |
|                                                                                                    | 🥂 Start 🛛 🔍 📼 🙆                                                          | 1 1 1000                                                   | Dick (C)                                                                                                    | a Properties                                  |                       | - 4-03 AM     |
|                                                                                                    | 🔽 əcarci i 📾 📼 🐼                                                         | J LUCA                                                     | dan                                                                                                    | erroperues                                    |                       | Right Control |

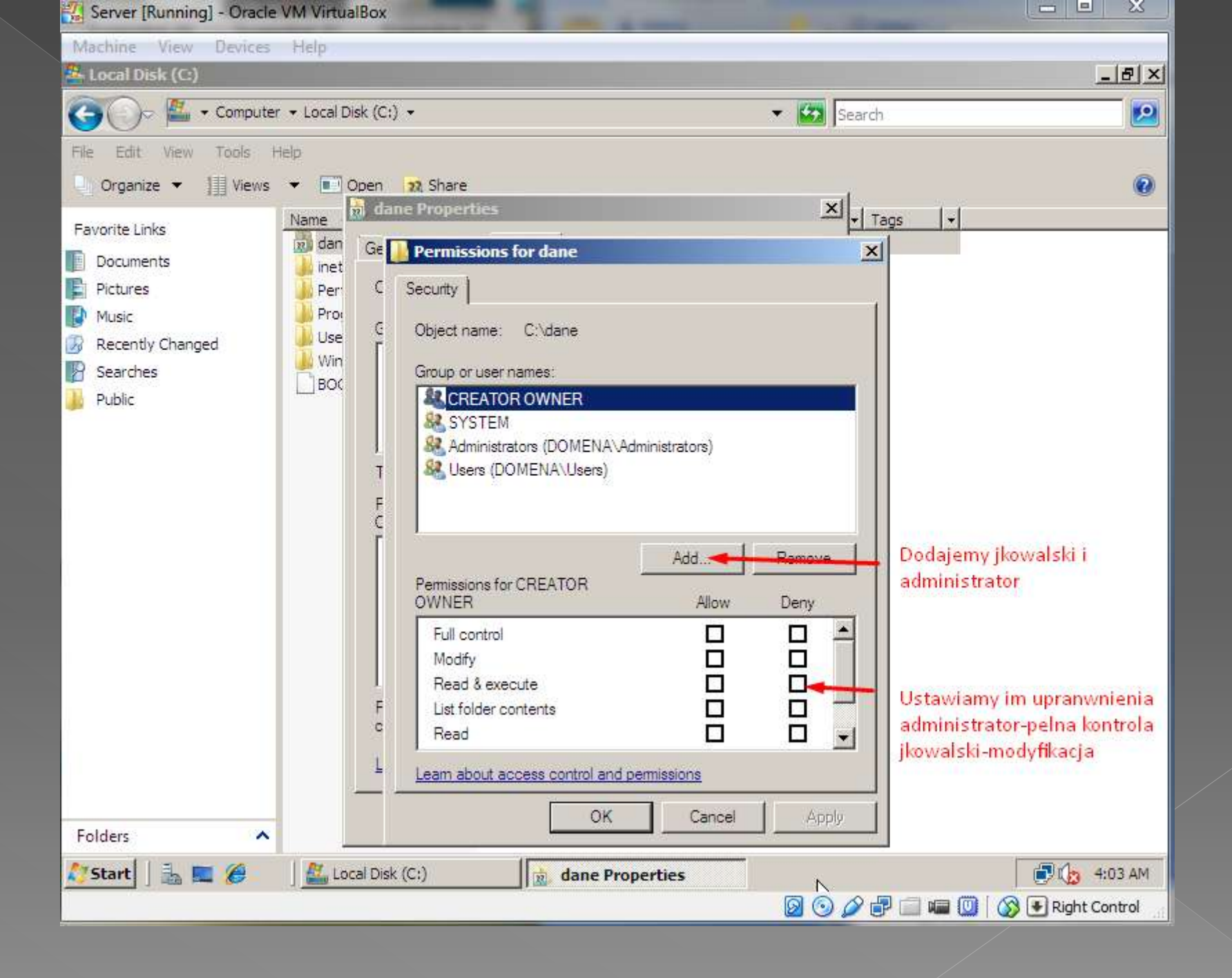

## Teraz na stacji roboczej na koncie jkowalski mapujemy dysk i tworzymy plik.txt

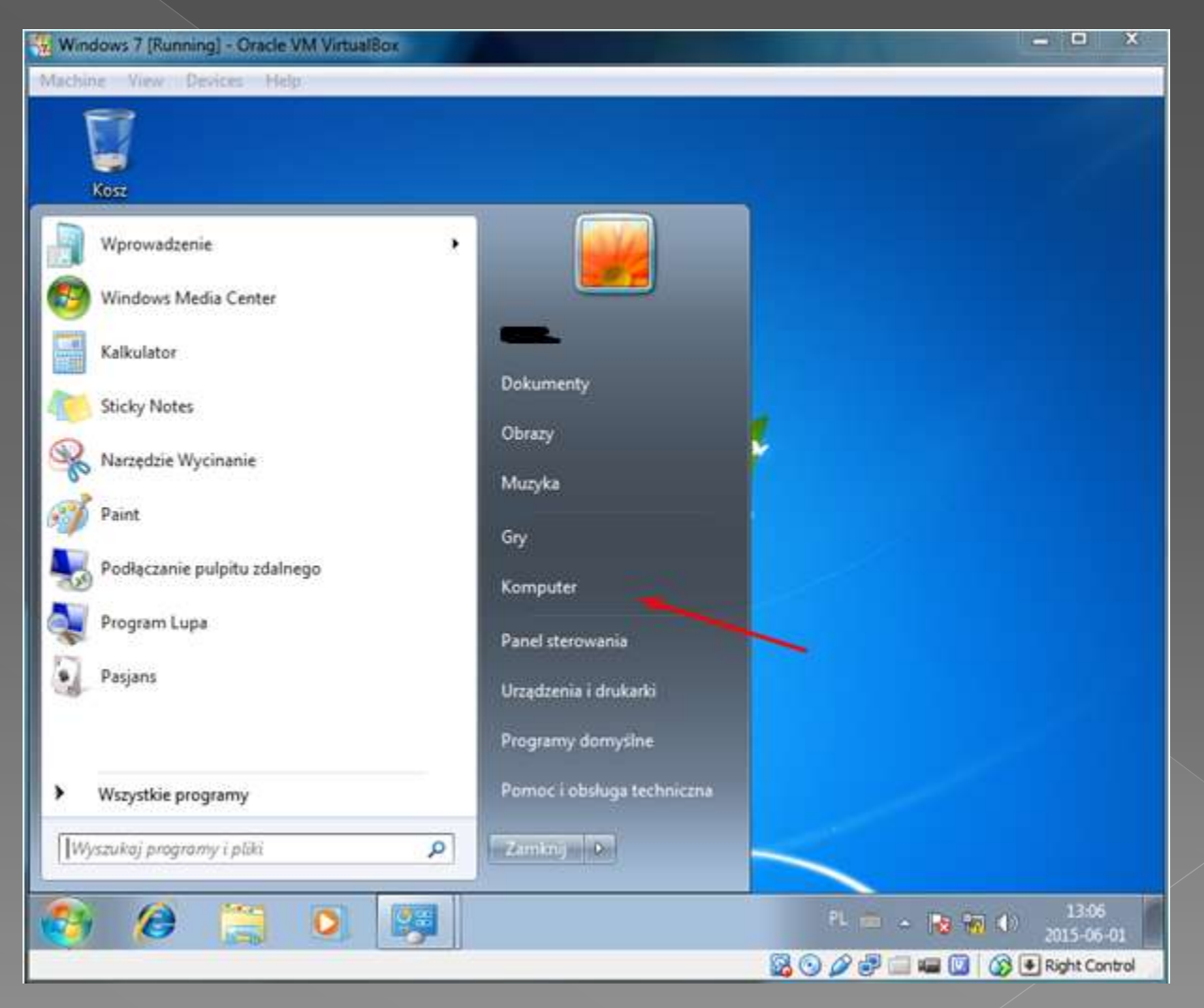

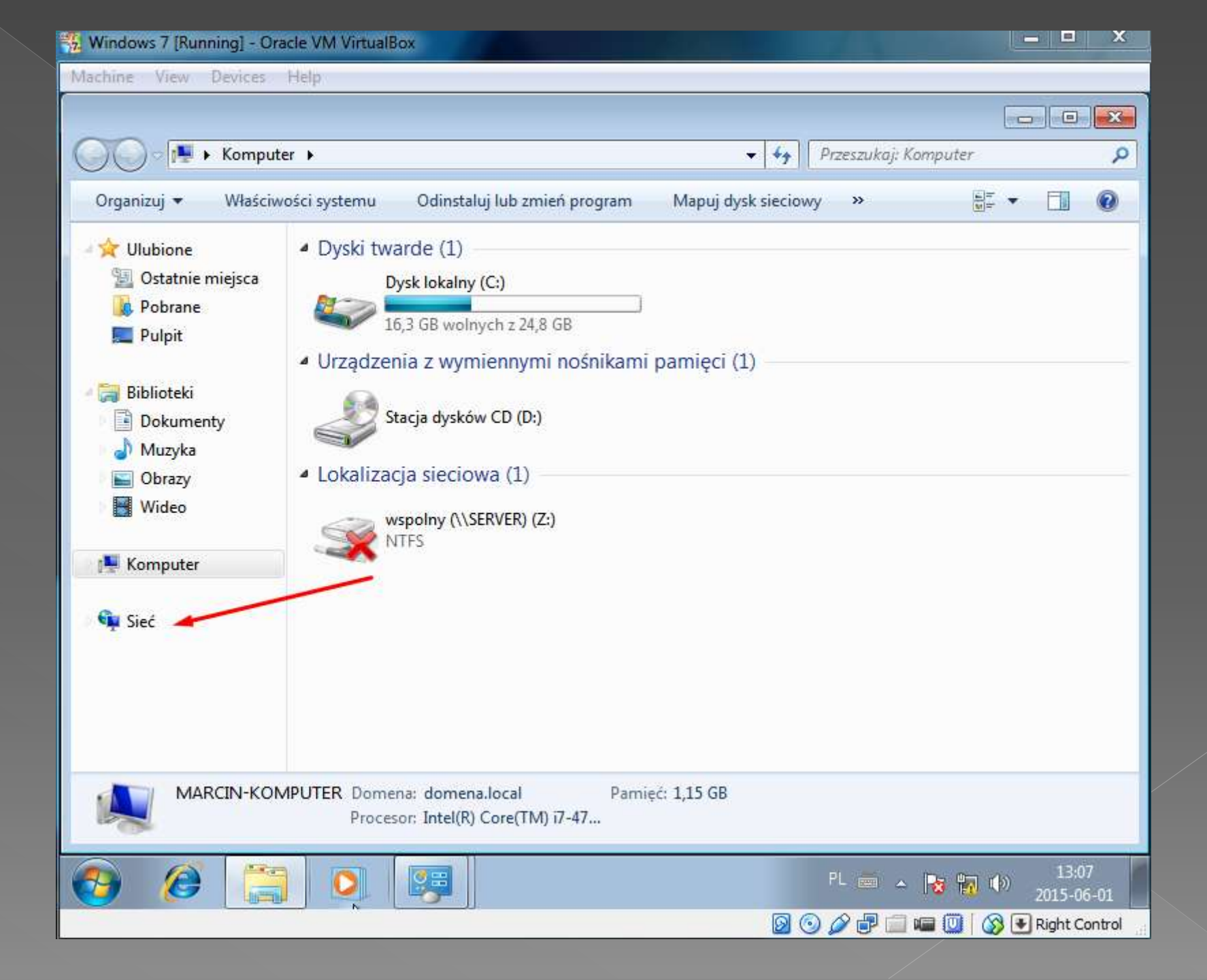

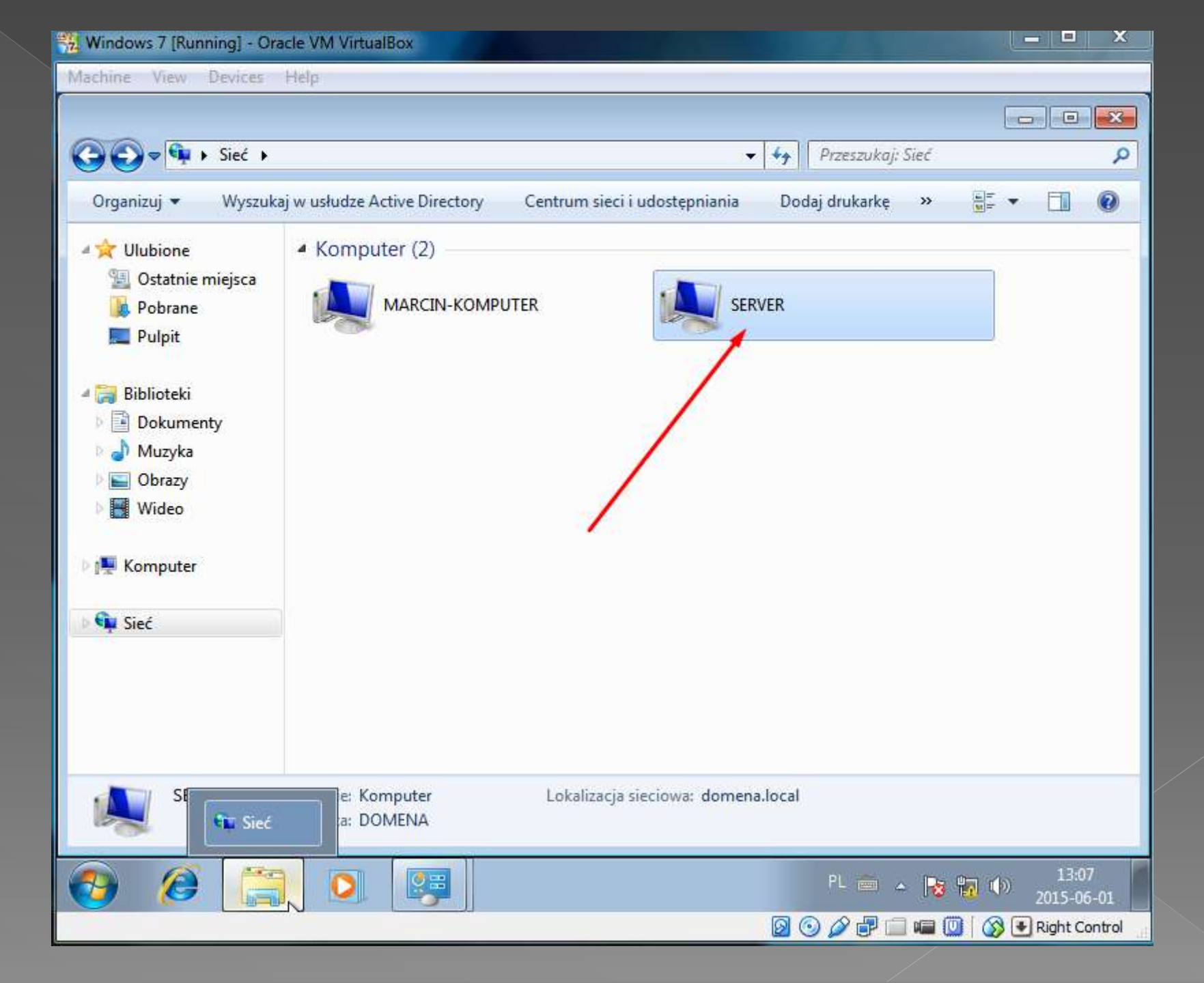

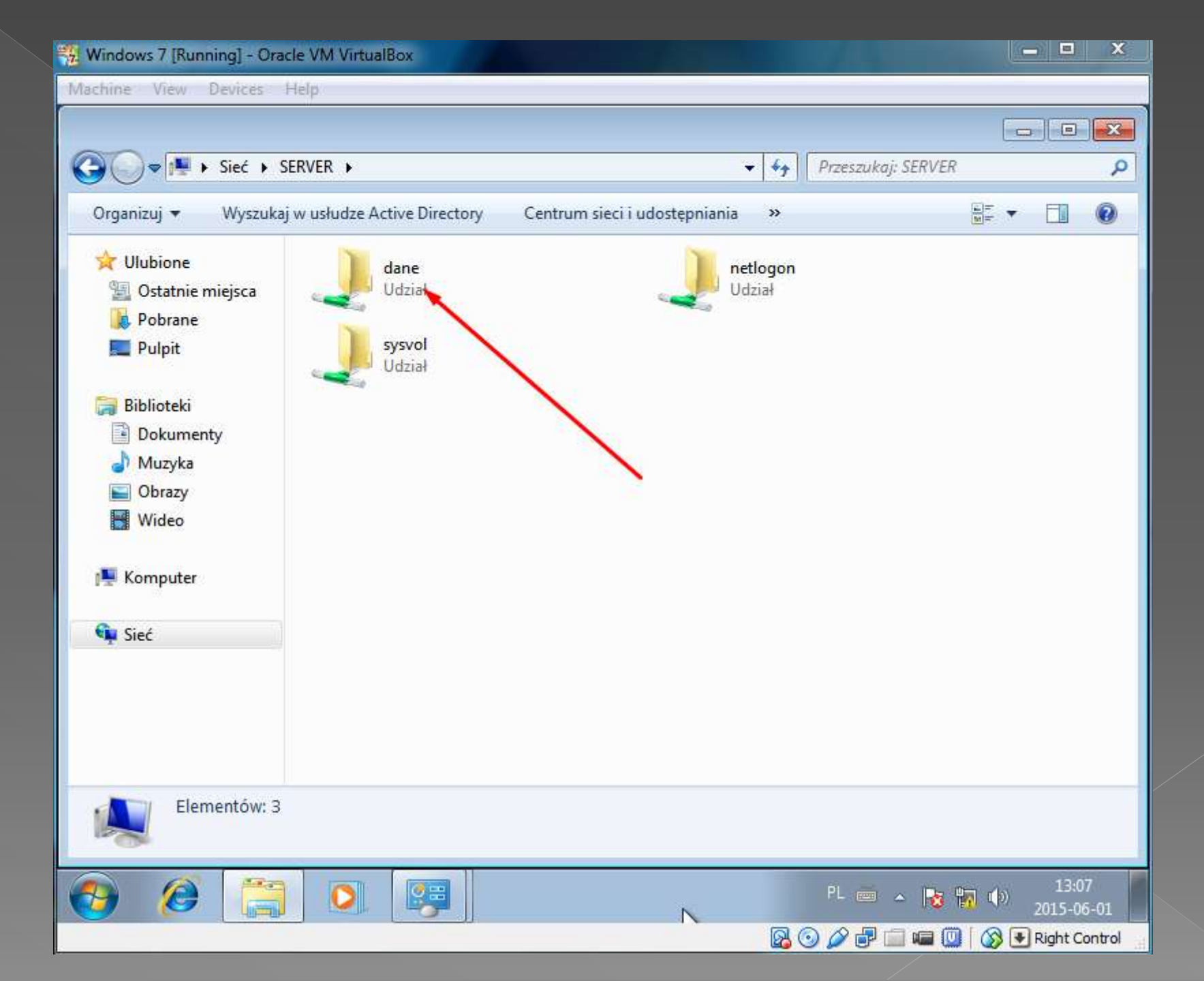

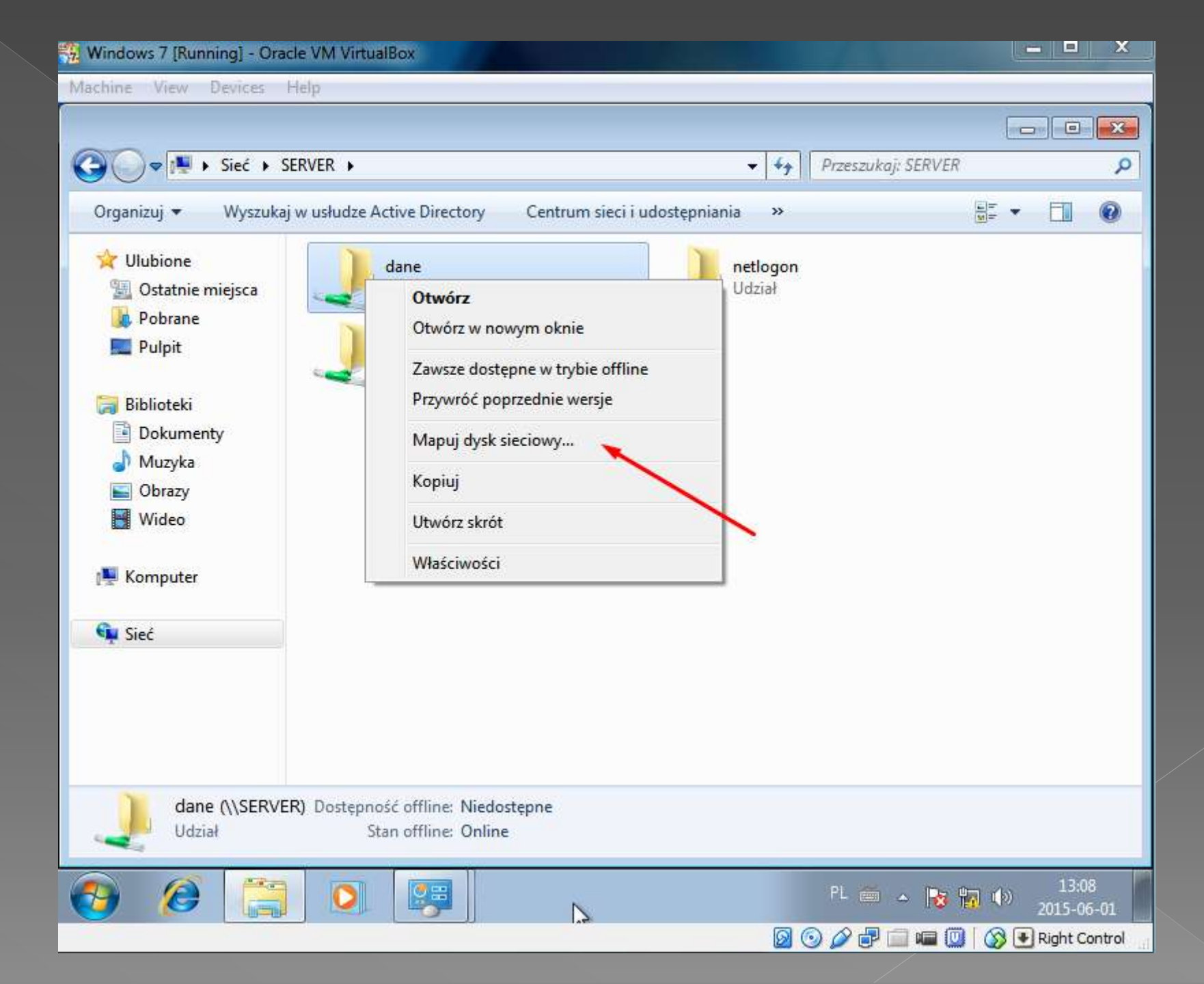

| 👯 Windows 7 [Running] - Oracle                                                                                     | VM VirtualBox                                                                                                    | _ <b>D</b> ×                                     |
|----------------------------------------------------------------------------------------------------|----------------------------------------------------------------------------------------------------|--------------------------------------------------|
| Machine View Devices Hel                                                                                           | p                                                                                                    |                                                  |
| G v ₽ I Sieć → SER                                                                                                 | /ER ▶                                                                                                    |                                                  |
| Organizuj Muenderio<br>Ulubio<br>Ostat<br>Ostat<br>Pobra<br>Pulpi<br>Doku<br>Muzy<br>Obra<br>Wide<br>Kompu<br>Sieć | Advine A stive Diverses Contraction de deveniente en la contraction de deveniente en la contraction de la contraction de la contraction de l |                                                  |
|                                                                                                    |                                                                                                    |                                                  |
|                                                                                                    |                                                                                                    | (▶) 13:08<br>(▶) 2015-06-01<br>(▶) Right Control |

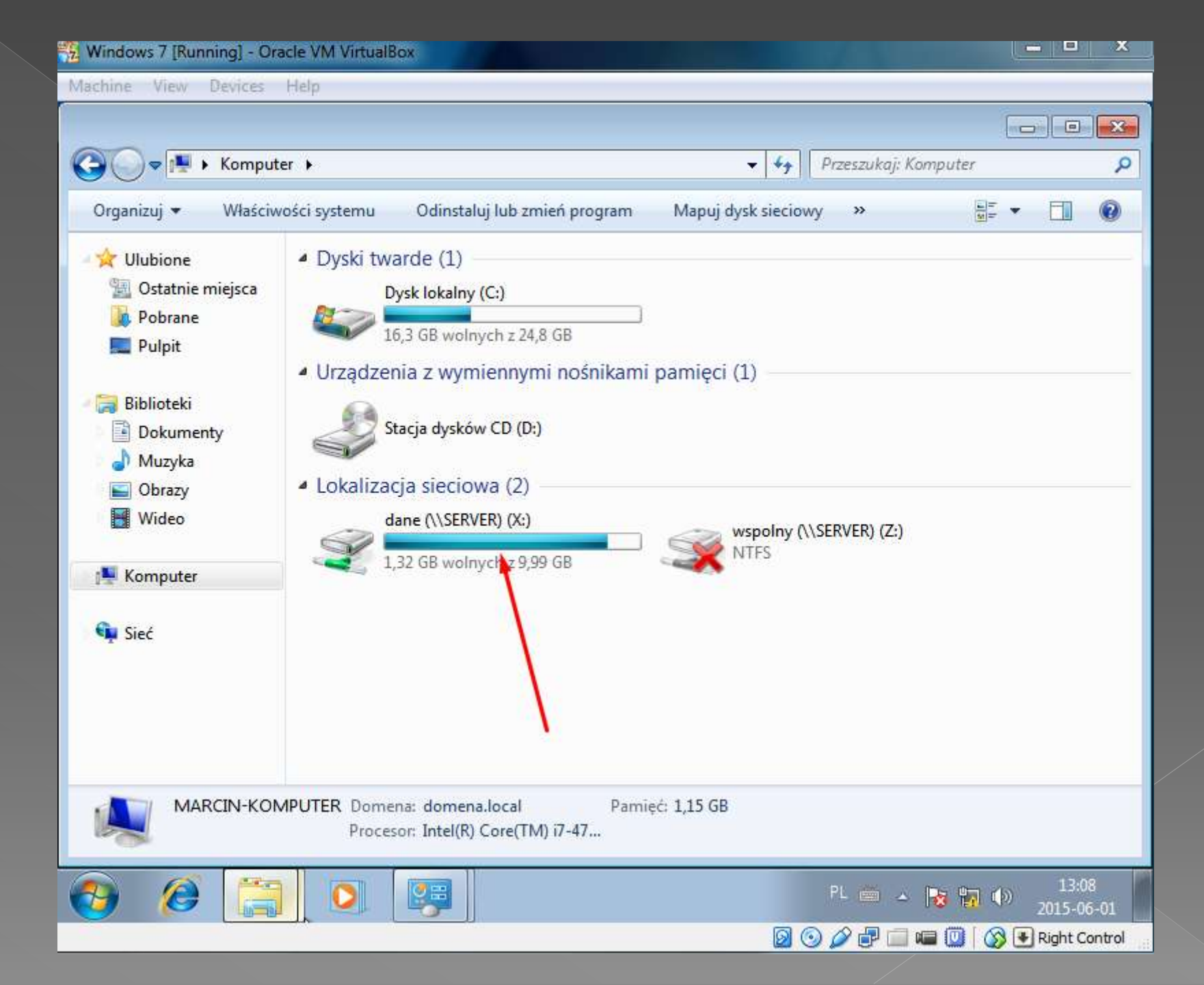

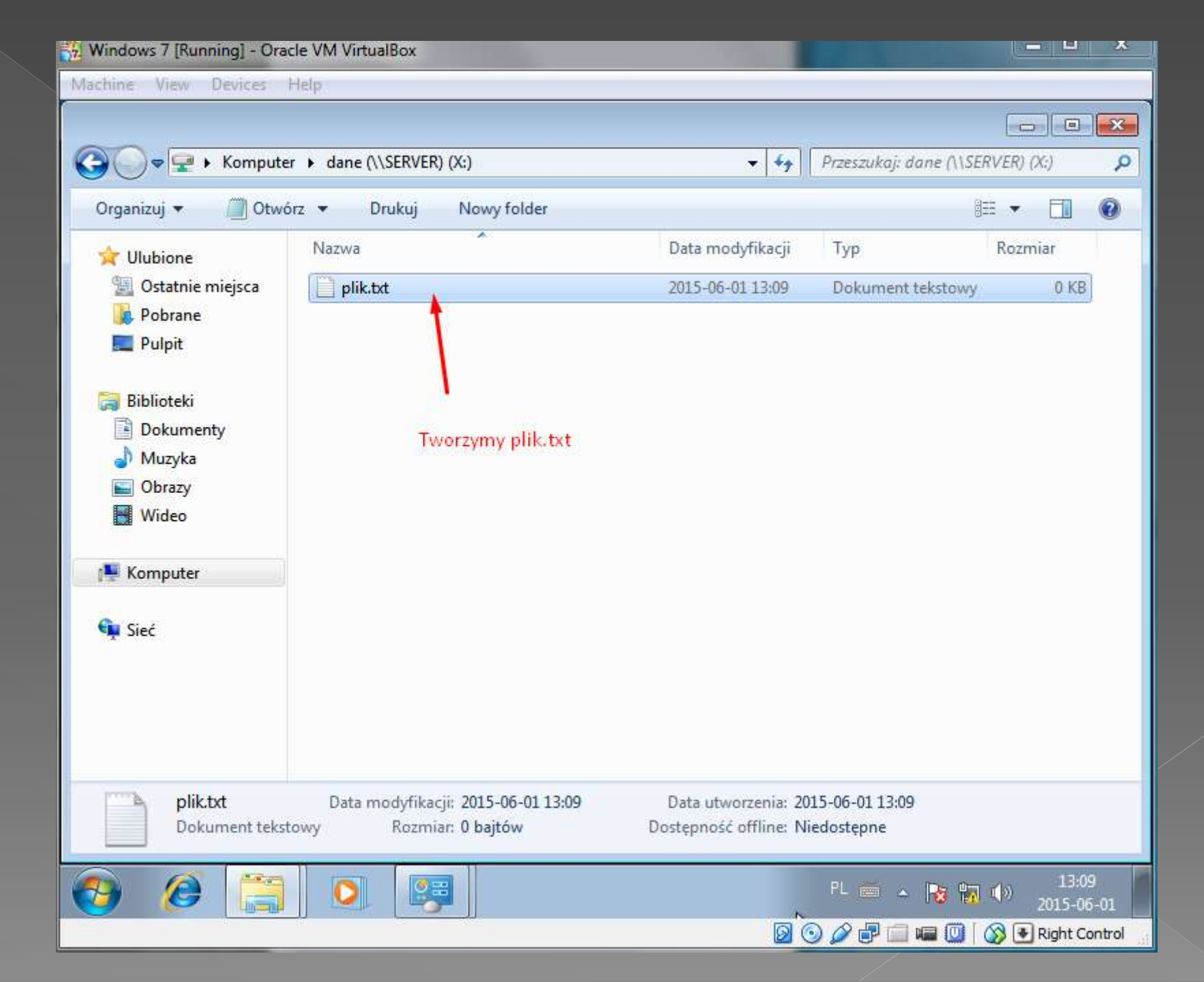